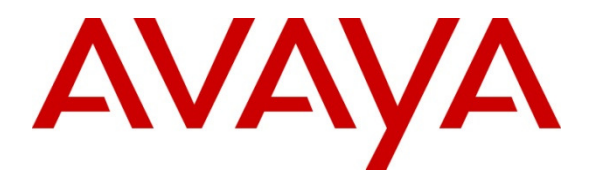

Avaya Solution & Interoperability Test Lab

# Application Notes for Configuring Rauland-Borg Responder<sup>®</sup> 5 to Interoperate with Avaya Communication Server 1000 R7.6 and Avaya Aura® Session Manager R6.3 – Issue 1.0

### Abstract

These Application Notes describe a compliance-tested configuration consisting of the Rauland-Borg Responder<sup>®</sup> 5 solution, Avaya Communication Server 1000 and Avaya Aura® Session Manager.

The Rauland-Borg Responder<sup>®</sup> 5 solution is a complete nurse call system with associated Staff Management applications ensuring calls for assistance from patient rooms are immediately routed to the proper staff for response.

Information in these Application Notes has been obtained through DevConnect compliance testing and additional technical discussions. Testing was conducted via the DevConnect Program at the Avaya Solution and Interoperability Test Lab.

# 1. Introduction

These Application Notes describe a compliance-tested configuration consisting of the Rauland-Borg Responder<sup>®</sup> 5 (hereafter known as Responder) solution, Avaya Communication Server 1000 (hereafter known as Communication Server 1000) and Avaya Aura® Session Manager (hereafter known as Session Manager).

The Responder solution is a complete nurse call system with associated Staff Management applications ensuring calls for assistance from patient rooms are immediately routed to the proper staff for response. It should be noted that the solution involves the use of a third party Brekeke SIP Server which is sold and supported by Rauland-Borg and/or Rauland-Borg authorized distributors, as a standard element of any solution involving SIP PBX integrations.

Calls from a patient room could be initiated by a patient (pain, assistance needed, etc.), or hospital staff (room cleaning, linens, etc.) with the push of a button. Staff using Avaya phones can be incorporated into the system so that calls to talk to a nurse for example would route through Session Manager to Communication Server 1000, and to be able to call the patient room in return. This adds the benefit of staff having access to other resources in the hospital using Avaya endpoints.

Hospital staff members who are responsible for direct communication with patient rooms generally roam using wireless phones. During compliance testing only Avaya Desk phones was used.

# 2. General Test Approach and Test Results

The compliance test focused on the ability for Rauland Responder<sup>®</sup> 5 endpoints to initiate and receive calls to and from Avaya Communication Server 1000 via Avaya Aura® Session Manager.

## 2.1. Interoperability Compliance Testing

The compliance test validated the ability of Responder to route calls to and from patient rooms to Avaya endpoints. Additionally, testing validated the ability for the Responder solution to recover from common outages such as network outages and server reboots.

Responder endpoints are designed with limited functionality. Responder endpoints are not designed for multi-line functions like Hold, Conference and Transfer. These functions were successfully carried out on Avaya Deskphones registered to Communication Server 1000 while connected to calls with Responder endpoints.

## 2.2. Test Results

The objectives described in **Section 2.1** were verified.

The following observations were made in the course of this testing.

- The Responder Branch Regional Controller media processing unit (BRC) sends audio (RTP) on a different port than it listens on (asymmetric). For example, if a session is established with the Session Description Protocol (SDP) indicating the Responder BRC will be listening on port 5004 for RTP packets, it will send the RTP to the Avaya Media Gateway from a different port (50957 for example).
- Since NAT or Firewall implementations expect RTP to be sent and received on the same port (5004 in the above example), packets sent from the BRC are not passed through to the other endpoint. This could impact not only the Avaya Media Resources, but also any intervening NAT or Firewall traversal devices between the two solutions.
- The workaround involves using the Brekeke SIP Server as a Media Relay.
  - Using this method, all calls connect through the Brekeke server rather than directly between the Responder BRC and the Avaya Media Gateways.
  - The impact of this workaround is that additional processing power is used to accommodate the media processing.
  - A Rauland engineer should be consulted to ensure adequate hardware resources are planned based on expected call traffic.

### 2.3. Support

Information, Documentation and Technical support for Rauland-Borg products can be obtained at:

- Phone: 1-847-590-7130
- Web: <u>http://www.rauland.com/</u>

# 3. Reference Configuration

Figure 1 illustrates the compliance test configuration consisting of:

- Avaya Communication Server 1000 R7.6
- Avaya Aura® Session Manager R6.3
- Avaya Aura® System Manager R6.3
- Various IP and SIP endpoints.
- Brekeke SIP Server
- Responder<sup>®</sup> 5 Branch Regional Controller
- Responder<sup>®</sup> 5 Communication Endpoints

Calls routed to and from the Communication Server 1000 used SIP trunks between the Brekeke SIP server and Session Manager, and in turn SIP trunks between Session Manager and Communication Server 1000.

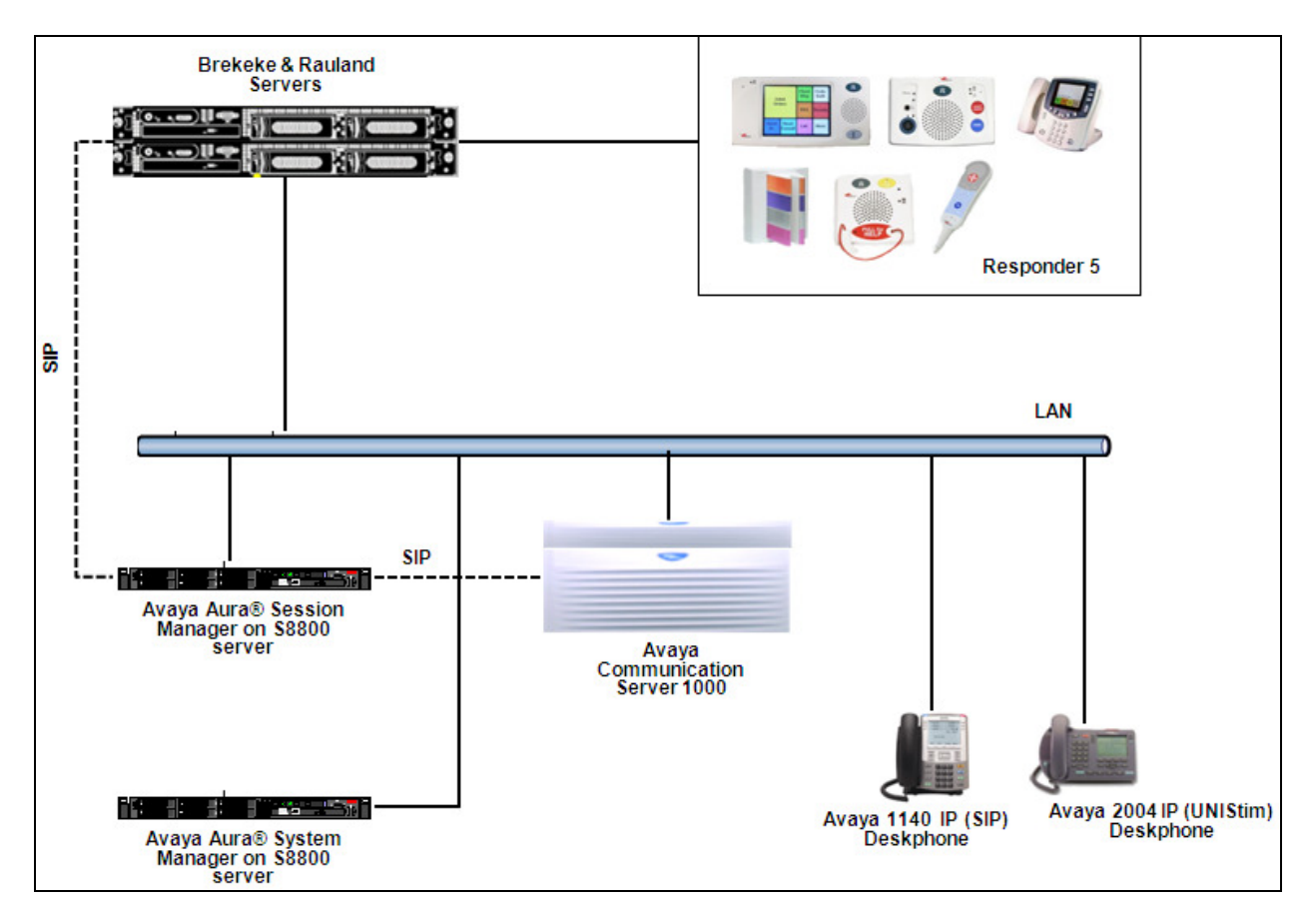

Figure 1 – Rauland-Borg Responder<sup>®</sup> 5 Compliance Test Configuration

# 4. Equipment and Software Validated

The following equipment and version were used in the reference configuration described above:

| Equipment                       | Version |
|---------------------------------|---------|
| Avaya Communication Server 1000 | 7.65    |
| Avaya Aura® Session Manager     | 6.3     |
| Avaya Aura® System Manager      | 6.3     |
| Avaya IP Deskphones:            |         |
| 1140 (SIP)                      | 4.03.09 |
| 2004P1 (UNIStim)                | 0602B76 |
| Rauland Nurse Call              | T12 SP2 |
| Rauland Gateway Server          | T12 SP2 |
| Rauland Apps                    | T12 SP2 |
| Rauland DB                      | T12 SP2 |
| Brekeke Server (Registrar)      | 3.243   |

# 5. Configure Avaya Communication Server 1000

This section describes the Communication Server 1000 configuration necessary to interoperate with Session Manager and Responder. It provides the procedures for configuring Avaya Communication Server 1000 system. The procedures include the following areas:

- Logging into the Element Manager via System Manager.
- Configuring the SIP Signaling Gateway.
- Configuring a D-Channel.
- Configuring Route and Trunks.
- Configuring Digit Manipulation Block.
- Configuring Route List Block.
- Configuring Distant Steering Code.

For detail configuration details of the Communication Server 1000 refer to Section 10.

# 5.1. Logging into Element Manager via Avaya Aura® System Manager

To login to the System Manager open a browser and type in the IP address of the System Manager in the URL (not shown). Screen below shows the main dashboard. Navigate to **Elements**  $\rightarrow$  **Communication Server 1000**.

| Avaya Au                                                                                                    | a® System Manager 6.3                                                                                                    | Last Logged on at January 16, 2014<br>Help   About   Change Password   Log                                                                                                    |
|----------------------------------------------------------------------------------------------------|----------------------------------------------------------------------------------------------------|----------------------------------------------------------------------------------------------------|
| Users                                                                                                    | Elements                                                                                                    | Services                                                                                                    |
| Administrators<br>Managa Administrative Users<br>Directory Synchronization<br>Synchronize users with the enterprise directory<br>Groups & Roles<br>Manage groups, roles and assign roles to users<br>User Management<br>Manage users, shared user resources and provision<br>users | Communication Manager<br>Manage Communication Manager 5.2 and higher<br>elements<br>Communication Server 1000<br>Manage Communication Server 1000 elements<br>Conferencing<br>Manage Vorfice elements<br>Manage Meeting Exchange<br>Manage Meeting Exchange<br>Manage Avaya Aura<br>Conferencing 6.0 elements<br>Messaging<br>Manager Avaya Aura Messaging, Communication<br>Manager Avaya Aura Messaging<br>Presence<br>Presence<br>Routing<br>Session Manager Administration<br>Session Manager Administration, Status, Maintenance<br>and Performance Management | Backup and Restore<br>Backup and Restore<br>Backup and restore System Manager database<br>Bulk Import and Export<br>Manage Sulk Import and Export of Users, User Global<br>Settings, Noles, Elements and others<br>Configurations<br>Manage system wide configurations<br>Events<br>Manage alarms, view and harvest logs<br>Geographic Redundancy<br>Manage, discover, and navigate to elements<br>Licenses<br>View and configure licenses<br>Replication<br>Track data replication nodes, repair replication nodes<br>Scheduler, track, cancel, update and delete jobs<br>Security<br>Manage Scurity Certificates<br>Shutdown Externe Manager Canobility |
|                                                                                                    |                                                                                                    | Software Management<br>Upgrade and Pack Management for Communication<br>Manager devices and IP Office<br>Templates<br>Manage Templates for Communication Manager,<br>Messaging System and IP Office elements                                                                                                    |

From the **Elements** page of Communication Server 1000 as shown in screen below, click on the Element **EM on sipl75**. This is the element which is configured to access the Element Manager (EM) for the Communication Server 1000 Call Server.

| AVAYA                                                                            | Avaya Aura®                       | System M                  | anager 6.3                       |
|----------------------------------------------------------------------------------|-----------------------------------|---------------------------|----------------------------------|
| - Network<br>Elements                                                            | Host Name: devsmgr.bvwdev.c       | om User Name: ad          | min                              |
| <ul> <li>CS 1000 Services</li> <li>Corporate Directory</li> <li>IPSec</li> </ul> | Elements                          | nto the security framew   | vork, or may be added as simi    |
| Numbering Groups<br>Patches<br>SNMP Profiles                                     | launch its management service     | e. You can optionally fil | ter the list by entering a searc |
| Secure FTP Token<br>Software Deployment<br>— User Services                       | Add Edit De                       | lete                      |                                  |
| Administrative Users                                                             | Element Name                      | Element Type 🔺            | Release                          |
| <ul> <li>External Authentication</li> <li>SAML Configuration</li> </ul>          | 1 devsmqr.bvwdev.com<br>(primary) | Base OS                   | 7.6                              |
| Password<br>— Security                                                           | 2 🔲 EM on sipl75                  | CS1000                    | 7.6                              |
| Roles<br>Policies                                                                | 3 cppm3.bvwdev.com<br>(member)    | Linux Base                | 7.6                              |
| Active Sessions                                                                  | 4 sipl75.bvwdev.com<br>(member)   | Linux Base                | 7.6                              |

RS; Reviewed: SPOC 2/21/2014

### 5.2. Configuring the SIP Signaling Gateway

This section describes the configuration required on the SIP Signaling Gateway so that the Communication Server 1000 can communicate with the Session Manager via SIP Trunks.

To add a Node, from the EM left navigator screen, navigate to System  $\rightarrow$  IP Network  $\rightarrow$  Nodes: Servers, Media Cards as shown below.

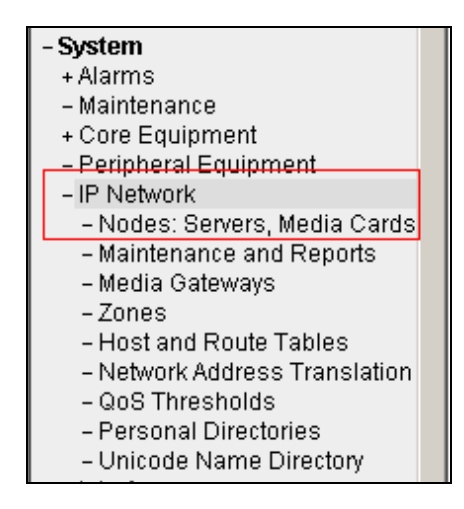

Assumption is made here that the IP Telephony node is already added.

During compliance testing Node **511** was added. Click on this Node as shown in screen below to view the configured values.

| AVAYA                                                               |                                | CS100                 | 0 Element Manage       | r       |                |                |                               |
|---------------------------------------------------------------------|--------------------------------|-----------------------|------------------------|---------|----------------|----------------|-------------------------------|
| - UCM Network Services                                              | Managing: 10.10.97<br>System x | .78 Username: a       | admin<br>lephony Nodes |         |                |                |                               |
| -Links                                                              | IP Telephony                   | Nodes                 |                        |         |                |                |                               |
| – Virtual Terminals                                                 | Click the Node ID f            | to view or edit its p | properties.            |         |                |                |                               |
| - System                                                            |                                |                       |                        |         |                |                |                               |
| + Alarms<br>- Maintenance<br>+ Core Equipment                       | Add Impo                       | rt Export             | Delete                 |         |                |                | <u>Print</u>   <u>Refresh</u> |
| - Peripheral Equipment                                              | Node ID +                      | Components            | Enabled Applications   | ELAN IP | Node/TLAN IPv4 | Node/TLAN IPv6 | <u>Status</u>                 |
| <ul> <li>IP Network</li> <li>Nodes: Servers, Media Cards</li> </ul> | 511                            | 1                     | LTPS, Gateway (SIPGw)  | -       | 10.10.97.149   |                | Synchronized                  |

Open the SIP Signaling Gateway configuration by clicking on **Gateway** (**SIPGw**) as shown below from the Node Details page.

| Αναγα                                                                                                    | CS1000 Element Manager                                                                                                    |             |
|----------------------------------------------------------------------------------------------------|----------------------------------------------------------------------------------------------------|-------------|
| - UCM Network Services<br>- Home<br>- Links<br>- Virtual Terminals                                                                                                    | Managing: 10.10.97.78 Username: admin<br>System » IP Network » <u>IP Telephony Nodes</u> » Node Details<br>Node Details (ID: 511 - LTPS, Gateway ( SIPGw ))                                                                                                    |             |
| - System<br>+ Alarms<br>- Maintenance<br>+ Core Equipment<br>- Peripheral Equipment                                                                                                    | Subnet mask:         255.255.255.192 *         Subnet mask:         255.255.255.192 *           Node IPv6 address:                                                                                                    |             |
| <ul> <li>IP Network</li> <li>Nodes: Servers, Media Cards</li> <li>Maintenance and Reports</li> <li>Media Gateways</li> <li>Zones</li> <li>Host and Route Tables</li> <li>Network Address Translation (N/<br/>QoS Thresholds</li> <li>Personal Directories</li> <li>Unicode Name Directory</li> </ul> | IP Telephony Node Properties     Applications (click to edit configurations)       • Voice Gateway (VGW) and Codecs     • SIP Line       • Quality of Service (QoS)     • Terminal Prox Server (TPS)       • LAN     • Gateway (SIPGw)       • SITP     • Personal Directories (PD)       • Numbering Zones     • Presence Publisher       • MCDN Aternative Routing Treatment (MALT) Causes     • IP Media Services | iguration)  |
| + Interfaces<br>- Engineered Values<br>+ Emergency Services                                                                                                    | * Required Value.                                                                                                    | Save Cancel |

The following values were configured during compliance testing as shown in the screen below. **Vtrk gateway application**: Check the *Enable gateway service on this node* box.

Vtrk gateway application: Select SIP Gateway (SIPGw) from the drop down menu.

**SIP domain name**: *bvwdev.com*. This will be the same domain name that will be configured on the Session Manager.

Local SIP port: 5060.

Gateway endpoint name: cppm3.

Application node ID: 511.

Retain default values for other fields.

| Αναγα                                                                                                    | CS1000 Element Manager                                                                                                    |
|----------------------------------------------------------------------------------------------------|----------------------------------------------------------------------------------------------------|
| - UCM Network Services<br>- Home<br>- Links<br>- Virtual Terminals<br>- System<br>+ Alarms<br>- Maintenance<br>+ Core Equipment                                                                                                    | Managing: 10.10.97.78 Username: admin         System > IP Network > IP Telephony Nodes > Node Details > Virtual Trunk Gateway Configuration         Node ID: 511 - Virtual Trunk Gateway Configuration Details         General   SIP Gateway Settings   SIP Gateway Services         Vtrk gateway application: Image Institution: Image Institution |
| - Peripheral Equipment     - IP Network     - Nodes: Servers, Media Cards                                                                                                    | General Virtual Trunk Network Health Monitor                                                                                                    |
| - <u>Nodes: Servers, Media Cards</u> - Maintenance and Reports     - Media Gateways     - Zones     - Host and Route Tables     - Network Address Translation (N-     - QoS Thresholds     - Personal Directories     - Unicode Name Directory     + Interfaces     - Engineered Values     + Emergency Services     + Geographic Redundancy     + Software     Customere | Vtrk gateway application:       SIP Gateway (SIPGw)         SIP domain name:       bwdev.com         Local SIP port:       5060         * (1 - 65535)       Gateway endpoint name:         Gateway endpoint name:       cppm3         * Gateway password:       *         Application node ID:       511                                            |
| - Routes and Trunks                                                                                                    | Enable failsafe NRS:                                                                                                    |
| - Routes and Trunks<br>- D-Channels<br>- Digital Trunk Interface                                                                                                    | Note: FailSafe NRS will be enabled only on those servers in the node where NRS application is not deployed.                                                                                                    |
| <ul> <li>Dialing and Numbering Plans</li> <li>Electronic Switched Network</li> <li>Flexible Code Restriction</li> </ul>                                                                                                    | * Required Value. Note: Changes made on this page will NOT be Save Cancel transmitted until the Node is also saved.                                                                                                    |

RS; Reviewed: SPOC 2/21/2014

Solution & Interoperability Test Lab Application Notes ©2014 Avaya Inc. All Rights Reserved. 9 of 36 RauR5\_CS1K76 Scroll down to the **Proxy or Redirect Server** section. The following values were configured during compliance testing.

**Primary TLAN IP address**: *10.10.97.198*. This is the IP address of the Session Manager. **Transport protocol**: Select *UDP* from the drop down menu. Retain default values for other fields.

| AVAYA                                                                                                    | CS1000 Element Manager                                                                                                    |  |
|----------------------------------------------------------------------------------------------------|----------------------------------------------------------------------------------------------------|--|
| - UCM Network Services<br>- Home<br>- Links<br>- Virtual Terminals                                                                        | Managing: 10.10.97.78 Username: admin<br>System » IP Network » <u>P Telephony Nodes</u> » <u>Node Details</u> » Virtual Trunk Gateway Configuration<br>Node ID: 511 - Virtual Trunk Gateway Configuration Details |  |
| - <b>System</b><br>+ Alarms<br>- Maintenance<br>+ Core Equipment                                                                          | General         SPF Gateway Settings         SPF Gateway Services           Proxy Or Redirect Server:         Proxy Server Route 1:                                                                               |  |
| <ul> <li>Peripheral Equipment</li> <li>IP Network</li> <li><u>Nodes: Servers, Media Cards</u></li> <li>Maintenance and Reports</li> </ul> | Primary TLAN IP address: 10.10.97.198<br>The IP address can have either IPv4 or IPv6 format based on the value of "TLAN<br>address type"                                                                          |  |
| – Media Gateways<br>– Zones<br>– Host and Route Tables<br>– Network Address Translation (N/<br>– QoS Thresholds<br>– Personal Directories | Port: 5060 (1 - 65535)<br>Transport protocol: UDP  Options: Support registration                                                                                                    |  |
| - Unicode Name Directory                                                                                                    | Primary CDS proxy                                                                                                    |  |

Save and transmit (not shown) these Node properties to complete the SIPGw configuration.

## 5.3. Configuring D-Channel

This section explains the configuration of a D-Channel for a SIP Trunk. From the EM navigation screen, navigate to **Routes and Trunks**  $\rightarrow$  **D-Channels** as shown below.

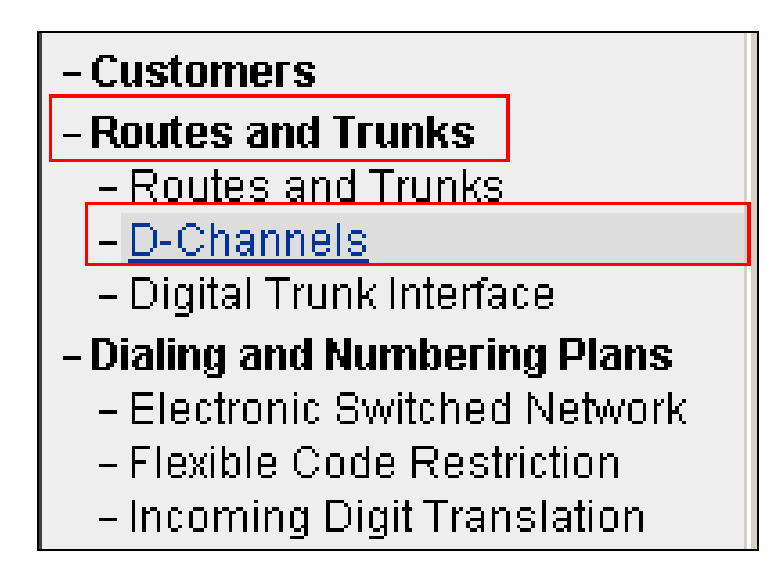

Choose an available D-Channel number to add as shown in the screen below. During compliance testing D-Channel number **1** was configured. Click on **Edit** to view its configuration.

| Αναγα                                                                                                    | CS1000 Element Manager                                                                                                    |
|----------------------------------------------------------------------------------------------------|----------------------------------------------------------------------------------------------------|
| - UCM Network Services<br>- Home<br>- Links                                                                                                    | Managing: <u>10.10.97.78</u> Username: admin<br>Routes and Trunks » D-Channels                                                                                                    |
| - Virtual Terminals                                                                                                    | D-Channels                                                                                                    |
| - System                                                                                                    | D onamicio                                                                                                    |
| + Alarms<br>- Maintenance<br>+ Core Equipment<br>- Peripheral Equipment<br>- IP Network<br>- Nodes: Servers, Media Cards<br>- Maintenance and Reports<br>- Media Gateways<br>- Zones<br>- Host and Route Tables<br>- Network Address Translation (N-<br>- QoS Thresholds | Maintenance<br><u>D-Channel Diagnostics</u> (LD 96)<br><u>Network and Peripheral Equipment</u> (LD 32, Virtual D-Channels)<br><u>MSDL Diagnostics</u> (LD 96)<br><u>TMDI Diagnostics</u> (LD 96)<br><u>D-Channel Expansion Diagnostics</u> (LD 48)<br><b>Configuration</b> |
| – Personal Directories<br>– Unicode Name Directory                                                                                                    | Choose a D-Channel Number: 🔍 and type: DCH 👻 to Add                                                                                                    |
| + Interfaces<br>- Engineered Values<br>+ Emergency Services<br>- Geographic Redundancy                                                                                                    | - Channel: 1 Type: DCH Card Type: DCIP Description: SIP Edit                                                                                                    |

The following values were configured in **Basic Configuration** for the D-Channel as shown below.

Action Device And Number (ADAN): DCH.

D channel Card Type: DCIP.

**Designator**: A descriptive name.

**Inerface type for D-channel**: Select *Meridian Meridian1 (SL1)* from the drop down menu. **Meridian 1 node type**: Select *Salve to the controller (USR)* from the drop down menu. **Release ID of the switch at the far end**: Select 25 from the drop down menu.

Retain default values for all other fields.

| Αναγα                                                                             | CS1000 Element Manager                                                                                               |                                             |                                                         |
|-----------------------------------------------------------------------------------|----------------------------------------------------------------------------------------------------|---------------------------------------------|---------------------------------------------------------|
| - UCM Network Services<br>- Home<br>- Links                                       | Managing: 10.10.97.78 Username: admin<br>Routes and Trunks » <u>D-Channels</u> » D-Channels 1 Property Configuration |                                             |                                                         |
| - Virtual Terminals<br>- System                                                   | D-Channels 1 Property Configuration                                                                                  |                                             |                                                         |
| + Alarms<br>- Maintenance<br>+ Core Equipment                                     | - Basic Configuration                                                                                                |                                             | I much folge                                            |
| + IP Network                                                                      | niput Description                                                                                                    | Action Device And Number (ADAN):            |                                                         |
| + Interfaces<br>- Engineered Values<br>+ Emergency Services                       |                                                                                                    | D channel Card Type :                       | DCIP                                                    |
| + Geographic Redundancy<br>+ Software                                             |                                                                                                    | Designator:                                 | SIP                                                     |
| - Customers                                                                       |                                                                                                    | Recovery to Primary:                        |                                                         |
| - Routes and Trunks                                                               |                                                                                                    | PRI loop number for Backup D-channel:       |                                                         |
| - D-Channels                                                                      |                                                                                                    | User:                                       | Integrated Services Signaling Link Dedicated (ISLD) 👻 * |
| <ul> <li>Digital Trunk Interface</li> <li>Dialing and Numbering Diana</li> </ul>  |                                                                                                    | Interface type for D-channel:               | Meridian Meridian1 (SL1) 🗸 🗸                            |
| - Electronic Switched Network                                                     |                                                                                                    | Country:                                    | ETS 300 =102 basic protocol (ETSI)                      |
| <ul> <li>Flexible Code Restriction</li> <li>Incoming Digit Translation</li> </ul> |                                                                                                    | D-Channel PRI loop number:                  |                                                         |
| - Phones                                                                          |                                                                                                    | Primary Rate Interface:                     | more PRI                                                |
| - Reports                                                                         |                                                                                                    | Secondary PRI2 loops:                       |                                                         |
| - Views                                                                           |                                                                                                    | Meridian 1 node type:                       | Slave to the controller (USR)                           |
| - Properties                                                                      |                                                                                                    | Release ID of the switch at the far end:    | 25 💌                                                    |
| - Migration                                                                       |                                                                                                    | Central Office switch type:                 | 100% compatible with Bellcore standard (STD)            |
| + Backup and Restore                                                              |                                                                                                    | Central Onice switch type.                  | Tool & companyie with benedie standard (STD)            |
| - Date and Time                                                                   |                                                                                                    | integrated Services Signaling Link Maximum: | 4000 Range: 1 - 4000                                    |
| + Logs and reports                                                                |                                                                                                    | Signalling server resource capacity:        | 3700 Range: 0 - 3700                                    |

Scroll down to edit the **Remote Capabilities** of the D-Channel that is seen under the **Basic options (BSCOPT)** section. Click on **Edit** button as shown in the screen below.

| - Basic options (BSCOPT) |                                                             |
|--------------------------|-------------------------------------------------------------|
| Primary D-channel for a  | backup DCH: Range: 0 - 254                                  |
| - PINX custo             | omer number: 📃 💌                                            |
| - Pro                    | )gress signal:                                              |
| - Calling Line           | Identification :                                            |
| - Output rec             | quest Buffers: 32 🐱                                         |
| - D-channel transr       | mission Rate: 56 kb/s when LCMT is AMI (56K) 🛛 🗸            |
| - Channel Nego           | tiation option: No alternative acceptable, exclusive. (1) 🔽 |
| - Remote                 | Capabilities: Edit                                          |

Enable the **Message waiting interworking with DMS-100 (MWI)** and **Network name display method 2 (ND2)** options. Click on **Return - Remote Capabilities** button (not shown) to return back to the main screen.

| avaya                                                                                                    | CS1000 Element Manager              |                                                                                                    |
|----------------------------------------------------------------------------------------------------|-------------------------------------|----------------------------------------------------------------------------------------------------|
| - UCM Network Services<br>- Home<br>- Links<br>- Virtual Terminals                                                                                                    | - Remote Capabilities Configuration |                                                                                                    |
| - Virtual Terminals - Virtual Terminals - System + Alarms - Maintenance + Core Equipment - Peripheral Equipment + IP Network + Interfaces - Engineered Values + Emergency Services - Geographic Redundancy + Software - Customers - Customers - Routes and Trunks - Routes and Trunks - Routes and Trunks - Dechannels - Digital Trunk Interface - Dialing and Numbering Plans - Electronic Switched Network - Flexible Code Restriction - Incoming Digit Translation - Ponens - Templates - Reports - Views - Lists - Properties - Migration - Tools + Backup and Restore - Date and Time + Logs and reports - Security + Passwords + Dolicies + Login Options | Input Description                   | Basic rate interface (BR)         Call completion on busy using integer value (CCB)         Call completion on busy using object identifier (CCBO)         Call completion on busy for QSIG and EuroISDN BRI (CCBS)         Call completion on no response using integer value (CCNI)         Call completion on no response using object identifier (CCNO)         Call completion on no response using object identifier (CCNO)         Call completion on no response using object identifier (CCNO)         Call completion to no reply for QSIG and EuroISDN BRI (CCNR)         Call completion to no reply for QSIG and EuroISDN BRI (CCNR)         Call completion to no reply for QSIG and EuroISDN BRI (CCNR)         Call completion to no reply for QSIG and EuroISDN BRI (CCNR)         Call transfer integer (CTI)         Call transfer integer (CTI)         Call transfer object (CTO)         Diversion info. is sent using integer value (DV1I)         Diversion info. is sent using object identifier (DV1O)         Rerouting requests processed using object identifier (DV2O)         Diversion info. sent. rerouting requests processed (DV3I)         EuroISDN - div. info sent. rerouting requests processed (DV3I)         EuroISDN - div. info sent. rerouting requests do (DV3I)         Call transfer notification and invocation to EuroISDN (ECTO)         Malicious call identification (MCID)         Metwork call identification (MSLD |
|                                                                                                    |                                     | Network name display method 2 (ND2) 🗹<br>Network name display method 3 (ND3) 🗌                                                                                                    |

Click on the **Submit** button (not shown) to complete the D-channel configuration.

## 5.4. Configuring Route and Trunks

This section explains the configuration of the SIP route and trunks which will be used by Communication Server 1000 to communicate with the Session Manager. To add a new route, navigate to **Routes and Trunks**  $\rightarrow$  **Routes and Trunks** from the EM left hand navigator window as shown in screen below.

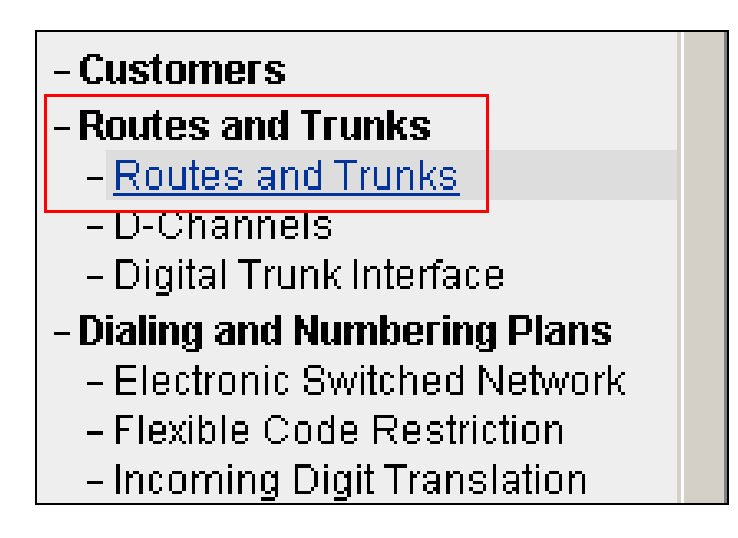

From the **Routes and Trunks** screen as shown below click on **Add route** button to start configuring a new route.

| avaya                                                                                                    | CS1000 Element Manager                                                                |
|----------------------------------------------------------------------------------------------------|---------------------------------------------------------------------------------------|
| - UCM Network Services<br>- Home<br>- Links                                                                                                    | Managing: <u>10.10.97.78</u> Username: admin<br>Routes and Trunks » Routes and Trunks |
| – Virtual Terminals                                                                                                    | Routes and Trunks                                                                     |
| - System<br>+ Alarms<br>- Maintenance<br>+ Core Equipment<br>- Peripheral Equipment<br>+ IP Network<br>+ Interfaces<br>- Engineered Values<br>+ Emergency Services<br>+ Geographic Redundancy<br>+ Software | + Customer: 0 Total routes: 13 Total trunks: 182 Add route                            |
| - Customers<br>- Routes and Trunks                                                                                                    |                                                                                       |
| <ul> <li>Routes and Trunks</li> </ul>                                                                                                    |                                                                                       |

During compliance testing route 1 was added. The next three screens below shows the configuration for route 1 used during compliance testing.

Route data block (RDB) (TYPE): RDB

Customer number (CUST): 00

Route number (ROUT): 1

**Designator field for trunk (DES)**: A descriptive name.

Trunk type (TKTP): TIE

**Incoming and outgoing trunk (ICOG)**: Select *Incoming and Outgoing (IAO)* from the drop down menu.

Access code for the trunk route (ACOD): An available Directory number from the system. The route is for a virtual trunk route (VTRK): Enable the box.

**Zone for codec selection and bandwidth management (ZONE)**: A number configured in the system.

**Node ID of signaling server of this route (NODE)**: *511*; this is the same node added in **Section 5.2**.

**Protocol ID for the route (PCID)**: Select *SIP (SIP)* from the drop down menu.

Integrated services digital network option (ISDN): Enable the box.

**D** channel number (**DCH**): *1*; this is the same D channel added in Section 5.3.

Interface type for route (IFC): Select Meridian M1 (SL1) from the drop down menu.

Private network identifier (PNI): A value configured in the system.

**Call type for outgoing direct dialed TIE route (CTYP)**: Select *Coordinated Dialing Plan (CDP)* from the drop down menu.

**Calling number dialing plan (CNDP)**: Select *Coordinated dialing plan (CDP)* from the drop down menu.

Signaling arrangement (SIGO): Select *Standard* (*STD*) from the drop down menu.

**Route class (RCLS)**: Select *Route Class marked as external (EXT)* from the drop down menu. Retain default values for other fields.

Click on the **Submit** button (not shown) to complete the configuration.

| avaya                                                                              | CS1000 Element Manager                                                                                                    |                                                                                             |
|------------------------------------------------------------------------------------|----------------------------------------------------------------------------------------------------|---------------------------------------------------------------------------------------------|
| - UCM Network Services                                                             | Managing: <u>10.10.97.78</u> Username: admin<br>Routes and Trucks » Routes and Trucks » Customer 0. Route 1 Property Confi | u wation                                                                                    |
| - Home                                                                             | Roules and marks # houles and marks # conterner of node in report, comp                                                    | juration -                                                                                  |
| - Virtual Terminals                                                                | Customer 0, Route 1 Property Configuration                                                                                 |                                                                                             |
| - System                                                                           |                                                                                                    |                                                                                             |
| + Alarms<br>- Maintenance                                                          |                                                                                                    |                                                                                             |
| + Core Equipment                                                                   | - Basic Configuration                                                                                                    |                                                                                             |
| <ul> <li>Peripheral Equipment</li> </ul>                                           |                                                                                                    | Route data block (RDB) (TYPE) : RDB                                                         |
| + IP NetWork<br>+ Interfaces                                                       |                                                                                                    | Customer number (CUST)                                                                      |
| - Engineered Values                                                                |                                                                                                    |                                                                                             |
| + Emergency Services                                                               |                                                                                                    | Route number (ROUT) : 1                                                                     |
| + Software                                                                         |                                                                                                    | Designator field for trunk (DES) : SIP                                                      |
| - Customers                                                                        |                                                                                                    | Trunk type (TKTP) : TIE                                                                     |
| - Routes and Trunks                                                                |                                                                                                    | Incoming and outgoing truly (COO): Incoming and Outgoing (BO)                               |
| - Routes and Trunks<br>- D-Channels                                                |                                                                                                    | incoming and outgoing trank (ICOO). Incoming and outgoing (IRO)                             |
| – Digital Trunk Interface                                                          |                                                                                                    | Access code for the trunk route (ACOD) : 8001 *                                             |
| - Dialing and Numbering Plans                                                      |                                                                                                    | Trunk type M911P (M911P) :                                                                  |
| <ul> <li>Electronic Switched Network</li> <li>Elevible Code Restriction</li> </ul> |                                                                                                    | The route is for a virtual trunk route (VTRK): 📝                                            |
| - Incoming Digit Translation                                                       |                                                                                                    | - Zone for codec selection and bandwidth 00002                                              |
| - Phones                                                                           |                                                                                                    | management (ZONE) : 00002 (0 - 8000)                                                        |
| - Lemplates<br>- Reports                                                           |                                                                                                    | - Node ID of signaling server of this route<br>(NODE) - 511 (0 - 9999)                      |
| - Views                                                                            |                                                                                                    | - Protocol ID for the route (PCID) : SIP (SIP)                                              |
| - Lists                                                                            |                                                                                                    | - Print correlation ID in CDR for the route                                                 |
| - Propenses<br>- Migration                                                         |                                                                                                    | (CRID):                                                                                     |
| - Tools                                                                            |                                                                                                    | - Enable Shared Bandwidth Management for the 👝                                              |
| + Backup and Restore                                                               |                                                                                                    | route (SBWM) :                                                                              |
| + Logs and reports                                                                 |                                                                                                    | Integrated services digital network option (ISDN) :                                         |
| - Security                                                                         |                                                                                                    | - Mode of operation (MODE) : Route uses ISDN Signaling Link (ISLD)                          |
| + Passwords                                                                        |                                                                                                    | - D channel number (DCH) : 1 (0 - 254)                                                      |
| + Folicies<br>+ Login Options                                                      |                                                                                                    | - Interface type for route (IEC) Meridian M1 (SI 1)                                         |
|                                                                                    |                                                                                                    | Private nativativities (PNI): 00001                                                         |
|                                                                                    |                                                                                                    | - Filvate Hetwork Identifier (FIN) . 00001 (U - 32700)                                      |
|                                                                                    |                                                                                                    | - Network calling name allowed (NCNA) : 🔽                                                   |
|                                                                                    |                                                                                                    | - Network call redirection (NCRD) : 🔽                                                       |
|                                                                                    |                                                                                                    | Trunk route optimization (TRO):                                                             |
|                                                                                    |                                                                                                    | - Recognition of DTI2 ABCD FALT signal for ISL                                              |
| D Channele                                                                         |                                                                                                    | (FALI): —                                                                                   |
| - Digital Trunk Interface                                                          |                                                                                                    | - Recognition of DTI2 ABCD FALT signal for ISL                                              |
| - Dialing and Numbering Plans                                                      |                                                                                                    | (FALT) :                                                                                    |
| <ul> <li>Electronic Switched Network</li> <li>Elexible Code Restriction</li> </ul> |                                                                                                    | - Channel type (CHTY) : B-channel (BCH)                                                     |
| - Incoming Digit Translation                                                       |                                                                                                    | - Call type for outgoing direct dialed TIE route<br>(CTYP) - Coordinated Dialing Plan (CDP) |
| - Phones                                                                           |                                                                                                    | - Insert ESN access code (INAC) :                                                           |
| - Reports                                                                          |                                                                                                    | - Integrated carries access route (IRAD) :                                                  |
| - Views                                                                            |                                                                                                    |                                                                                             |
| - Lists<br>Proportion                                                              |                                                                                                    | - Display of access prefix on CLID (DAPC) :                                                 |
| - Migration                                                                        |                                                                                                    | - Mobile extension route (MBXR) :                                                           |
| - Tools                                                                            |                                                                                                    | - Mobile extension outgoing type (MBXOT) : National number (NPA) 🛛 🔽                        |
| + Backup and Restore                                                               |                                                                                                    | - Mobile extension timer (MBXT) : 0 (0 - 8000 milliseconds)                                 |
| + Logs and reports                                                                 |                                                                                                    | Calling number dialing plan (CNDP) : Coordinated dialing plan (CDP)                         |
| - Security                                                                         |                                                                                                    |                                                                                             |
| - Phones                                                                           | - Network Options                                                                                                    |                                                                                             |
| - Templates<br>- Reports                                                           | ·····                                                                                                    | Electronic switched network nad control (ESN) :                                             |
| - Views                                                                            |                                                                                                    |                                                                                             |
| - Lists<br>Proportion                                                              |                                                                                                    | Signaling arrangement (SIGO) : Standard (SID)                                               |
| - Migration                                                                        |                                                                                                    | Route class (RCLS) : Route Class marked as external (EXT) 💌                                 |
| - Tools                                                                            |                                                                                                    | Off-hook queuing (OHQ): 📃                                                                   |
| + Backup and Restore<br>- Date and Time                                            |                                                                                                    | Off-hook queue threshold (OHQT) : 0 💌                                                       |
| + Logs and reports                                                                 |                                                                                                    | Call back queuing (CBQ) : 🔽                                                                 |
| - Security                                                                         |                                                                                                    | Number of dinits (NDIG): 2                                                                  |
| + Passwords<br>+ Policies                                                          |                                                                                                    |                                                                                             |
| + Login Options                                                                    |                                                                                                    | AUINCODE (AOTH) .                                                                           |

After the route has been configured, trunks can be added that belongs to this route. The two screens below shows the configuration of the trunks that was used during compliance testing. **Auto increment member number**: Enable this box. **Trunk data block**: *IPTI* **Terminal number**: An available terminal number from the system. **Designator field for trunk**: A descriptive name. **Extended trunk**: *VTRK* **Member number**: *1*; this is the starting member number of the trunk. **Start arrangement Incoming**: Select *Immediate (IMM)* from the drop down menu. **Start arrangement Outgoing**: Select *Immediate (IMM)* from the drop down menu. **Class of Service**: Click on the **Edit** button. - **Restriction level**: Select *Unrestricted (UNR)* from the drop down menu.

Retain default values for other fields.

Click on **Return Class of Service** button to return to the main page of trunks configuration. Click on **Save** button (not shown) to complete the trunks configuration.

| avaya                                                                             | CS1000 Element Manager                                                                                                    |                                                                       |
|-----------------------------------------------------------------------------------|----------------------------------------------------------------------------------------------------|-----------------------------------------------------------------------|
| - UCM Network Services<br>- Home                                                  | Managing <b>10.10.97.78</b> Username: admin<br>Routes and Trunks » <u>Routes and Trunks</u> » Customer 0, Route 1, Trunk 1 Property Configuration |                                                                       |
| - Links<br>- Virtual Terminals<br>- <b>System</b><br>+ Alarms                     | Customer 0, Route 1, Trunk 1 Property Configuration                                                                                               |                                                                       |
| - Maintenance<br>+ Core Equipment<br>- Peripheral Equipment                       | - Basic Configuration                                                                                                    | Auto increment member number.                                         |
| + IP Network<br>+ Interfaces                                                      |                                                                                                    | Trunk data block:                                                     |
| - Engineered Values<br>+ Emergency Services                                       |                                                                                                    | Terminal number: 100 0 00 00                                          |
| + Geographic Redundancy<br>+ Software                                             |                                                                                                    | Designator field for trunk: SIP                                       |
| - Customers<br>- Routes and Trunks                                                |                                                                                                    | Extended trunk VIRK                                                   |
| - D-Channels<br>- Digital Trunk Interface                                         |                                                                                                    | Level 3 Signaling:                                                    |
| - Dialing and Numbering Plans<br>- Electronic Switched Network                    |                                                                                                    | Card density: 8D                                                      |
| <ul> <li>Flexible Code Restriction</li> <li>Incoming Digit Translation</li> </ul> |                                                                                                    | Start arrangement Incoming : Immediate (IMM)                          |
| - Phones<br>- Templates                                                           |                                                                                                    | Trunk group access restriction: 1                                     |
| - Views<br>- Lists                                                                |                                                                                                    | Channel ID for this trunk 1                                           |
| - Properties<br>- Properties                                                      |                                                                                                    |                                                                       |
| - Migration<br>- Tools                                                            |                                                                                                    | - Priority: Low Priority (LPR)                                        |
| + Backup and Restore<br>- Date and Time                                           |                                                                                                    | - Reversed Ear Piece: Reversed Ear Piece denied (XREP)                |
| + Logs and reports<br>- Security                                                  |                                                                                                    | - Short or long line:                                                 |
| + Passwords<br>+ Policies                                                         |                                                                                                    | - Transmission Class of Service: Non-Transmission Compensated (NTC) 💌 |
| + Login Options                                                                   |                                                                                                    | - Warning Tone: Warning Tone Allowed (WTA) Y                          |
|                                                                                   |                                                                                                    | - ARF Supervised COT:                                                 |
|                                                                                   |                                                                                                    |                                                                       |
|                                                                                   | Return Class of Service Cancel                                                                                                    |                                                                       |
|                                                                                   |                                                                                                    |                                                                       |

### 5.5. Configuring Digit Manipulation Block

This section explains the digit manipulation block that is to be configured in the Communication Server 1000 dialing plan for its users to communicate with the Responder via the Session Manager. From the EM navigator pane, navigate to **Dialing and Numbering Plans**  $\rightarrow$  **Electronic Switched Network** as shown below.

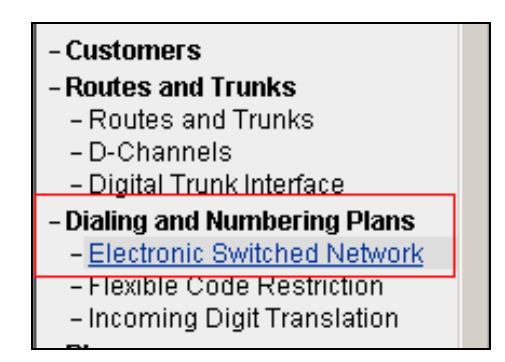

Click on **Digit Manipulation Block** (**DGT**) option as shown below.

| Electro  | onic Switched Network (ESN)             |
|----------|-----------------------------------------|
| - Custom | er 00                                   |
| - Netv   | vork Control & Services                 |
| -        | Network Control Parameters (NCTL)       |
| -        | ESN Access Codes and Parameters (ESN)   |
| -        | Digit Manipulation Block (DGT)          |
| -        | Home Area Code (HNPA)                   |
| -        | Flexible CLID Manipulation Block (CMDB) |
| -        | Free Calling Area Screening (FCAS)      |
| -        | Free Special Number Screening (FSNS)    |
| -        | Route List Block (RLB)                  |
| -        | Incoming Trunk Group Exclusion (ITGE)   |
| -        | Network Attendant Services (NAS)        |

Screen below shows the **Digit Manipulation Block List** page where users can add a digit manipulation block index by selecting an available one from the drop down menu. During compliance testing **Digit Manipulation Block Index -- 0** was used which is already added in the Communication Server 1000 system by default.

| Αναγα                                              | CS1000 Element Manager                                                                                                    |  |
|----------------------------------------------------|----------------------------------------------------------------------------------------------------|--|
| - UCM Network Services<br>- Home<br>- Links        | Managing: 10.10.97.78 Username: admin<br>Dialing and Numbering Plans » <u>Electronic Switched Network (ESN)</u> » Customer 00 » Network Control & Services » Digit Manipulation Block List |  |
| - Virtual Terminals<br>- <b>System</b><br>+ Alarms | Digit Manipulation Block List                                                                                                    |  |
| - Maintenance<br>+ Core Equipment                  | Please choose the to Add                                                                                                    |  |
| - Peripheral Equipment<br>+ IP Network             | + Digit Manipulation Block Index 1 Edit                                                                                                    |  |

RS; Reviewed: SPOC 2/21/2014

Solution & Interoperability Test Lab Application Notes ©2014 Avaya Inc. All Rights Reserved. 17 of 36 RauR5\_CS1K76

### 5.6. Configuring Route List Block

This section explains the route list block that is to be configured in the Communication Server 1000 dialing plan for its users to communicate with the Responder via Session Manager. From the EM navigator pane, navigate to **Dialing and Numbering Plans**  $\rightarrow$  **Electronic Switched Network** as shown in **Section 5.5**. Click on **Route List Block (RLB)** option as shown below.

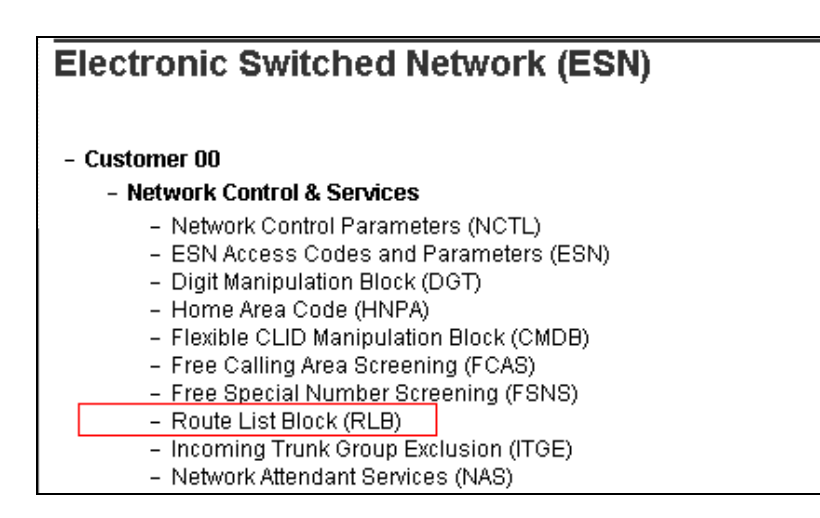

To add a route list index, enter a valid number in the **Please enter a route list index** box and click on **to Add** button as shown in the screen below. During compliance testing a route list block index of 1 was added.

| Αναγα                                                   | CS1000 Element Manager                                                                                                    |  |
|---------------------------------------------------------|----------------------------------------------------------------------------------------------------|--|
| - UCM Network Services<br>- Home<br>- Links             | Managing: <u>10.10.97.78</u> Username: admin<br>Dialing and Numbering Plans » <u>Electronic Switched Network (ESN)</u> » Customer 00 » Network Control & Services » Route List Blocks |  |
| – Virtual Terminals<br>– <b>System</b><br>+ Alarms      | Route List Blocks                                                                                                    |  |
| <ul> <li>Maintenance</li> <li>Core Equipment</li> </ul> | Please enter a route list index (0 - 1999) to Add                                                                                                    |  |
| - Peripheral Equipment<br>+ IP Network<br>+ Interfaces  | + Route List Block Index 1 Edit                                                                                                    |  |

Screen below show the values configured for the route list index block 1 added during compliance testing.

**Digit Manipulation Index**: Select *0* from the drop down menu. This was configured in **Section 5.5**.

**Route Number**: Select *1* from the drop down menu. This was configured in **Section 5.4**. Retain default values for other fields.

Click on **Submit** to complete the configuration.

| avaya                                                                                                    | CS1000 Element Manager                                                                                                    | Help   Logou                 |
|----------------------------------------------------------------------------------------------------|----------------------------------------------------------------------------------------------------|------------------------------|
| LICM Network Services     - Horio     - Links     - Links     - Vitual Terminals     - System     - Alaritemane     - Alaritemane | Interves  Time of Day Schedule  Facility Rastriction Level  Facility Rastriction Level  Facility Rastriction Route  Facility Rastriction Route  Facility Rastriction  Facility Rastriction  Facility R | Suomii Fefresh Deireb Cancel |
|                                                                                                    |                                                                                                    |                              |

## 5.7. Configuring Distant Steering Code

This section explains the distant steering code that is to be configured in the Communication Server 1000 dialing plan for its users to communicate with the Responder via Session Manager. From the EM navigator pane, navigate to **Dialing and Numbering Plans**  $\rightarrow$  **Electronic Switched Network** as shown in **Section 5.5**. Click on **Distant Steering Code (DSC)** option as shown below.

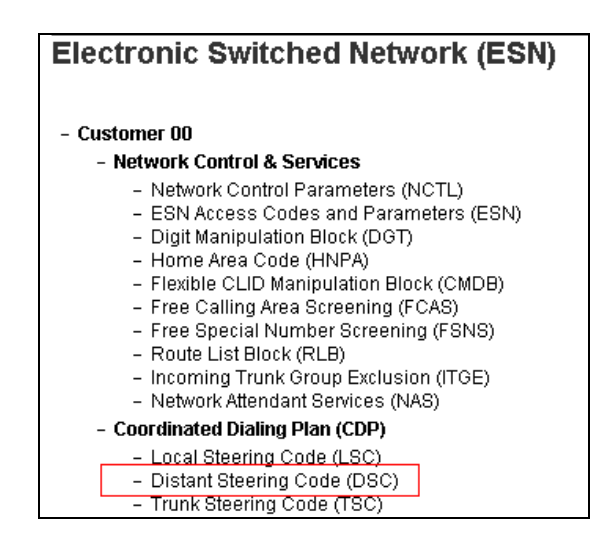

To add a distant steering code, select **Add** from the drop down menu and enter an available distant steering code in the **Please enter a distant steering code** box and click on **to Add** button to finish adding one as shown in the screen below. During compliance testing a code of **760** was added since the pilot number assigned to Responder was 76000.

| AVAYA                                                                  | CS1000 Element Manager                                                                                                    |  |  |
|------------------------------------------------------------------------|----------------------------------------------------------------------------------------------------|--|--|
| - UCM Network Services<br>- Home<br>- Links                            | Managing: 10.10.97.78 Username: admin<br>Dialing and Numbering Plans » <u>Electronic Switched Network (ESN)</u> » Customer 00 » Coordinated Dialing Plan (CDP) » Distant Steering Code List |  |  |
| - Virtual Terminals                                                    | Distant Steering Code List                                                                                                    |  |  |
| + Alarms<br>- Maintenance<br>+ Core Equipment                          | Add 💌                                                                                                    |  |  |
| – Peripheral Equipment<br>+ IP Network<br>+ Interfaces                 | Please enter a distant steering code 760 to Add                                                                                                    |  |  |
| – Engineered Values<br>+ Emergency Services<br>+ Geographic Redundancy |                                                                                                    |  |  |

Screen below show the values configured for the distant steering code of 760 added during compliance testing.

Enter the values as shown in screen below.

**Flexible Length number of digits**: *5*; since 76000 the number to dial Responder is a 5 digit number.

**Route List to be accessed for trunk steering code**: Select *1* from the drop down menu. This was configured in **Section 5.6**.

Retain default values for other fields.

Click on **Submit** to complete the configuration.

| AVAYA                                                                                          | CS1000 Element Manager Help                                                                                                    | Logou |
|------------------------------------------------------------------------------------------------|----------------------------------------------------------------------------------------------------|-------|
| - UCM Network Services<br>- Home<br>Linke                                                      | Managing 11.11.19778 Usernanic adnin<br>Diking and Numbering Rives > <u>Bectronic Switched Network (ESN)</u> > Customer 00 > Coordinated Diking Rive (CDP) > <u>Customer Code List</u> > Distant Steering Code |       |
| - Virtual Terminals<br>- System<br>+ Alarms                                                    | Distant Steering Code                                                                                                    |       |
| - Maintenance<br>+ Core Equipment<br>- Peripheral Equipment                                    | Distant Steering Code: 76                                                                                                    |       |
| IP Network     Interfaces     Engineered Values                                                | Preside Englin Honey Cole (LSC)                                                                                                    |       |
| Emergency services     Geographic Redundancy     Software                                      | Route List to be accessed for thrute steering code.                                                                                                    |       |
| - Customers<br>- Routes and Trunks<br>- Routes and Trunks                                      | Collect Call blocking.                                                                                                    |       |
| - Digital Trunk Interface     - Dialing and Numbering Plans                                    | Maximum 7 digi1NbC code allowed:                                                                                                    |       |
| - Electronic switched Network     - Flexible Code Restriction     - Incoming Digit Translation | Submit Refresh Delete Ca                                                                                                    | icel  |

## 6. Configure Avaya Aura® Session Manager

This section provides the procedures for configuring routing using Avaya Aura ® System Manager. The procedures include the following areas:

For detail configuration details of the Session Manager refer to Section 10

Session Manager is administered via the Avaya Aura® System Manager Web interface. In a browser, navigate to **https//:<hostname>/** and login with appropriate credentials. Use the hostname or IP Address of the System Manager server in the URL.

| AVAYA #                                                                                                    | Avaya Aura ® System Manager 6.3                                                                                                    |                                                                                                    |              |
|----------------------------------------------------------------------------------------------------|----------------------------------------------------------------------------------------------------|----------------------------------------------------------------------------------------------------|--------------|
| Home / Log On                                                                                                    |                                                                                                    |                                                                                                    |              |
| Log On                                                                                                    |                                                                                                    |                                                                                                    |              |
| This system is restricted solely to aut<br>purposes only. The actual or attempt<br>modification of this system is shrichy p<br>Unauthorized users are subject to co-<br>criminal and coli penalties under stat<br>domestic and foreign laws.<br>The use of this system may be month<br>and security reasons. Anyone access<br>to such monitoring and recording, an<br>evidence of criminal activity, the evidi-<br>to law enforcement officials.<br>All users must comply with all corpora<br>protection of information assets. | horized users for legitimate business<br>ed unauthorized access, use, or<br>ronbibited.<br>mgany disciplinary procedures and or<br>e, federal, or other applicable<br>ared and recorded for administrative<br>ing this system expressly consents<br>of a advised that if it reveals possible<br>ence of such activity may be provided<br>tite instructions regarding the | User ID: Password: Password: Supported Browsers: Internet Explorer 8x, 9x or 10x or Firefox 15.0, 16.0 or 17.0. | Log On Ciear |

All navigation is performed by clicking links in the navigation links on the System Manager landing page as shown in the screen below. Click on the **Routing** link to access the Session Manager Routing Administration.

| Avaya Aura® System Manager 6.3                                                                                                    |                                                                                                    | Lart Legged on #1.3musry 21, 2014 11<br>Help   About   Change Password   Log off                                                                                                    |  |
|----------------------------------------------------------------------------------------------------|----------------------------------------------------------------------------------------------------|----------------------------------------------------------------------------------------------------|--|
| Users                                                                                                    | Elements                                                                                                    | Services                                                                                                    |  |
| Administrators<br>Manage Administrative Users<br>Directory Synchronization<br>Synchronize users with the enterprise directory<br><b>Groups &amp; Roles</b><br>Manage groups, roles and assign roles to users<br><b>User Management</b><br>Manage users, shared user resources and provision<br>users | Communication Manager<br>Manage Communication Manager 5.2 and higher<br>elements<br>Communication Server 1000<br>Manage Communication Server 1000 elements<br>Conferencing<br>Manage Conferencing Multimedia Server objects<br>IP Office<br>Manage Ho Office elements<br>Meeting Exchange<br>Manage Avaya Aura Messaging, Communication<br>Manage Meeting Exchange and Avaya Aura<br>Conferencing 5.0 elements<br>Messaging<br>Manage Avaya Aura Messaging, Communication<br>Manage Meassaging, and Modular Messaging<br>Presence<br>Presence<br>Session Manager Routing Administration<br>Session Manager Manager Modular Messaging<br>Manager Messance | Backup and Restore<br>Backup and restore System Manager database<br>Bulk Import and Export<br>Manage Bulk Import and Export of Users, User Glob<br>Settings, Roles, Elements and others<br>Configurations<br>Wanage system wide configurations<br>Events<br>Manage designer Redundancy<br>Geographic Redundancy<br>Manage, discover, and navigate to elements<br>Licenses<br>View and configure licenses<br>Replication<br>Track data replication nodes, repair replication nod<br>Schedule<br>Schedule, track, cancel, update and delete jobs<br>Security<br>Manage Security Certificates<br>Shutdown<br>Shutdown System Manager Gracefully<br>Software Management<br>Upgrade and Patch Management for Communication<br>Manage devices and IP Office<br>Templates |  |

# 6.1. Configure Session Manager Details

Administration for the solution required the following steps:

- Add a Domain
- Add a Location
- Create an Adaptation Rule
- Add a SIP Entity
- Add an Entity Link
- Create a Routing Policy
- Create a Dial Pattern

## 6.1.1. Add a Domain

To add a domain, select **Domains** from the left hand window of the Routing screen and click on **New**. Configure a domain name and click on **Commit** (not shown) to complete adding a domain. Screen below shows a domain name of **bvwdev.com** that was added during compliance testing. Additional domains can be added in a similar fashion.

| Αναγα               | Avaya Aura® System Manager 6.3           |     | Last Logged on at January 21, 2014 11:41 AM<br>Help   About   Change Password   Log off admi |                |
|---------------------|------------------------------------------|-----|----------------------------------------------------------------------------------------------|----------------|
|                     |                                          |     |                                                                                              | Routing * Home |
| T Routing           | Home / Elements / Routing / Domains      |     |                                                                                              |                |
| Domains             | Domain Management                        |     |                                                                                              | Help ?         |
| Adaptations         | New Edit Delete Duplicate More Actions - |     |                                                                                              |                |
| SIP Entities        |                                          |     |                                                                                              |                |
| Entity Links        | 1 Item Refresh                           | -   |                                                                                              | Filter: Enable |
| Time Ranges         | bywdey.com                               | sip | The main domain                                                                              |                |
| Routing Policies    |                                          |     |                                                                                              |                |
| Dial Patterns       | Select : All, None                       |     |                                                                                              |                |
| Regular Expressions |                                          |     |                                                                                              |                |
| Defaults            |                                          |     |                                                                                              |                |

### 6.1.2. Add a Location

To add a location, select **Locations** from the left hand window of the Routing screen and click on **New**. Configure a location name and click on **Commit** (not shown) to complete adding a location. Screen below shows a location name of **Belleville** that was added during compliance testing. Additional locations can be added in a similar fashion.

| avaya               | Avaya Aura® System Manager 6.3        |                                | Last Logged on at January 21, 2014 11:41 AB<br>Help   About   Change Password   L <b>og off adm</b> i |
|---------------------|---------------------------------------|--------------------------------|----------------------------------------------------------------------------------------------------|
|                     |                                       |                                | Routing * Home                                                                                        |
| T Routing           | Home / Elements / Routing / Locations |                                |                                                                                                    |
| Domains             | Location                              |                                | Help ?                                                                                                |
| Locations           |                                       |                                |                                                                                                    |
| Adaptations         | New Edit Delete Duplicate More Ad     | tions •                        |                                                                                                    |
| SIP Entities        |                                       |                                |                                                                                                    |
| Entity Links        | 1 Item Refresh                        | Notes                          | Filter: Enable                                                                                        |
| Time Ranges         | Belleville                            | Belleville DevConnect Location |                                                                                                    |
| Routing Policies    |                                       |                                |                                                                                                    |
| Dial Patterns       | Select : All, None                    |                                |                                                                                                    |
| Regular Expressions |                                       |                                |                                                                                                    |
| Defaults            |                                       |                                |                                                                                                    |

#### 6.1.3. Create an Adaptation Rule

Session Manager used an Adaptation rule for two purposes. First, domains in the To and From headers were modified to reconcile differences in the *bvwdev* domain used on Session Manager and Communication Server 1000, and the IP Address of the Brekeke SIP (Rauland) Server used as the domain on that side of the call flow. For detail configuration details of various adaptations rules refer to **Section 10** 

To add an adaptation, select **Adaptations** from the left hand window of the Routing screen. Click on **New** (not shown) to add an Adaptation rule. Screen below shows the adaptation details used during compliance testing.

Adaption Name: *ForRauland* – Any Descriptive name.

Module name: *DigitConversionAdapter* – Selected from the drop down menu.

**Module Parameter**: *fromto=true iodstd=bvwdev.com iosrcd=bvwdev.com osrcd=10.10.97.198 odstd=10.33.5.204* – this defines a rule to modify domains in SIP headers. 10.10.97.198 is the IP address of the Session Manager and 10.33.5.204 is the IP address of the Brekeke SIP (Rauland) Server used during compliance testing.

Click **Commit** to save the changes, then add the adaptation rule to the SIP Entity form that will be described in **Section 6.1.4**.

| AVAYA               | Av                                              | Avaya Aura <sup>®</sup> System Manager 6.3 |                          |                            |               |                   | Last Logged on at<br>Help   About   Change P | January 21, 2014 11:41 AM<br>Jassword   <b>Log off admin</b> |
|---------------------|-------------------------------------------------|--------------------------------------------|--------------------------|----------------------------|---------------|-------------------|----------------------------------------------|--------------------------------------------------------------|
|                     |                                                 |                                            |                          |                            |               |                   |                                              | Routing * Home                                               |
| * Routing           | <ul> <li>Home / Elements / Routing .</li> </ul> | / Adaptations                              |                          |                            |               |                   |                                              |                                                              |
| Domains             |                                                 |                                            |                          |                            |               |                   |                                              | Help ?                                                       |
| Locations           | Adaptation Details                              |                                            |                          | Commit Cancel              |               |                   |                                              |                                                              |
| Adaptations         | General                                         |                                            |                          |                            |               |                   |                                              |                                                              |
| SIP Entities        |                                                 |                                            | * Adaptation name: ForRa | uland                      | 1             |                   |                                              |                                                              |
| Entity Links        |                                                 |                                            | Module name: Digit:      | onversionådanter 🔽         | 1             |                   |                                              |                                                              |
| Time Ranges         |                                                 |                                            | Modulo parameters fromt  | a-trua iodatd-buudau aam i |               |                   |                                              |                                                              |
| Routing Policies    |                                                 | L                                          |                          | J-ride loustd-bywdev.com   |               |                   |                                              |                                                              |
| Dial Patterns       |                                                 | E                                          | gress URI Parameters:    |                            |               |                   |                                              |                                                              |
| Regular Expressions |                                                 |                                            | Notes:                   |                            | J             |                   |                                              |                                                              |
| Defaults            |                                                 |                                            |                          |                            |               |                   |                                              |                                                              |
|                     | Digit Conversion for Inco                       | ming Calls to SN                           | л                        |                            |               |                   |                                              |                                                              |
|                     | Add Remove                                      |                                            |                          |                            |               |                   |                                              | Citere Frenhla                                               |
|                     | Matching Pattern                                | Min M                                      | ax Phone Context         | Delete Digits              | Insert Digits | Address to modify | Adaptation Data                              | Notes                                                        |
|                     |                                                 |                                            |                          |                            |               |                   |                                              |                                                              |
|                     | Digit Conversion for Outg                       | oing Calls from                            | SM                       |                            |               |                   |                                              |                                                              |
|                     | Add Remove                                      |                                            |                          |                            |               |                   |                                              |                                                              |
|                     | 0 Items Refresh                                 |                                            |                          |                            |               |                   |                                              | Filter: Enable                                               |
|                     | Matching Pattern                                | Min M                                      | ax Phone Context         | Delete Digits              | Insert Digits | Address to modify | Adaptation Data                              | Notes                                                        |
|                     |                                                 |                                            |                          | Commit Cancel              |               |                   |                                              |                                                              |

#### 6.1.4. Add a SIP Entity

To add a SIP entity, select **SIP Entities** from the left hand window of the Routing screen and click on **New** (not shown). On the SIP Entity Details screen shown below which appears when the New button is pressed, enter the following values.

Name: Enter a descriptive name for the entity (*Rauland*).

**FQDN or IP Address:** *10.33.5.204* was the address used by the Brekeke SIP server during compliance testing.

Type: Select *Other* from the drop down menu.

Notes: Useful for quick glance identification on other screens.

Adaptation: Select *ForRauland* from the drop down menu. This adaptation rule was created in Section 6.1.3.

**SIP Link Monitoring:** Select *Link Monitoring Disabled* from the drop down menu. The Brekeke SIP Server does not use link monitoring.

**Entity Links:** This was added in a subsequent edit to the Entity record using the **Add** button but is described here for brevity purposes. See **Section 6.1.5** for how the Entity Link was created. Retain default values for other fields.

Click **Commit** to complete the entries on this screen.

| avaya               | Avaya Aura® System Manager 6.3  |                                    |                                 |                   |                         |                |
|---------------------|---------------------------------|------------------------------------|---------------------------------|-------------------|-------------------------|----------------|
|                     |                                 |                                    |                                 |                   | R                       | outing * Home  |
| * Routing           | Home / Elements / Routing / SIF | P Entities                         |                                 |                   |                         |                |
| Domains             |                                 |                                    |                                 |                   |                         | Help ?         |
| Locations           | SIP Entity Details              |                                    | (Commit) Cancel                 |                   |                         |                |
| Adaptations         | General                         |                                    |                                 |                   |                         |                |
| SIP Entities        |                                 | * Name:                            | Rauland                         |                   |                         |                |
| Entity Links        |                                 | * FQDN or IP Address:              | 10.33.5.204                     | ]                 |                         |                |
| Time Ranges         |                                 | Type:                              | Other 🕑                         |                   |                         |                |
| Routing Policies    |                                 | Notes:                             | Remote access site              | ]                 |                         |                |
| Dial Patterns       |                                 |                                    |                                 |                   |                         |                |
| Regular Expressions |                                 | Adaptation:                        | ForRauland 💌                    |                   |                         |                |
| Defaults            |                                 | Location:                          | Belleville 💌                    |                   |                         |                |
|                     |                                 | Time Zone:                         | America/Toronto                 | v                 |                         |                |
|                     | Over                            | ide Port & Transport with DNS SRV: |                                 |                   |                         |                |
|                     |                                 | * SIP Timer B/F (in seconds):      | 4                               |                   |                         |                |
|                     |                                 | Credential name:                   |                                 |                   |                         |                |
|                     |                                 | Call Detail Recording:             | none 💌                          |                   |                         |                |
|                     |                                 | CommProfile Type Preference:       | ×                               |                   |                         |                |
|                     | Loop Detection                  |                                    |                                 |                   |                         |                |
|                     | Loop Detection                  | Loop Detection Mode:               | Off 💌                           |                   |                         |                |
|                     |                                 |                                    |                                 |                   |                         |                |
|                     | SIP Link Monitoring             | CTD Link Manihards an              | I fait the closely a March last |                   |                         |                |
|                     |                                 | STP LINK MONITORING:               | Link Monicoring Disabled        |                   |                         |                |
|                     |                                 | Currents Call Administra Control   |                                 |                   |                         |                |
|                     |                                 | Supports can Aumission Control:    |                                 |                   |                         |                |
|                     | Deleterer Cons                  | Snared Bandwidth Manager:          |                                 |                   |                         |                |
|                     | Backup Sess                     | ion Manager Bandwidth Association: | V                               |                   |                         |                |
|                     | Entity Links                    |                                    |                                 |                   |                         |                |
|                     | Add Remove                      |                                    |                                 |                   |                         |                |
|                     | 1 Item Refresh                  |                                    |                                 |                   |                         | Filter: Enable |
|                     | SIP Entity 1 Protocol           | Port SIP Entity                    | 2 Port                          | Connection Policy | Deny New Service        |                |
|                     | DevSM 🛩 UDP 🛩                   | * 5060 Rauland                     | ✓ * 5060                        | trusted 💌         |                         |                |
|                     | Select : All, None              |                                    |                                 |                   |                         |                |
|                     | SIP Responses to an OPTION      | VS Request                         |                                 |                   |                         |                |
|                     | Add Remove                      |                                    |                                 |                   |                         |                |
|                     | 0 Items Refresh                 |                                    |                                 |                   | Marit                   | Filter: Enable |
|                     | Response Code & Reason Phr      | ase                                |                                 |                   | Entity Notes<br>Up/Down |                |
|                     |                                 |                                    |                                 |                   |                         |                |

RS; Reviewed: SPOC 2/21/2014

#### 6.1.5. Add Entity Links

To add an Entity Link, select **Entity Links** from the left hand window of the Routing screen and click on **New** (not shown). On the **Entity Links** screen shown below which appears when the New button is pressed, enter the following values.

Name: *DevSM\_Rauland\_5060* - A Descriptive name for the Entity Link.

**SIP Entity 1:** Select *DevSM* from the drop down menu – This is the existing Session Manager SIP Entity.

**SIP Entity 2**: Select *Rauland* from the drop down menu – This is the newly created SIP entity in **Section 6.1.4**.

**Protocol:** Select *UDP* from the drop down menu.

**Port:** *5060* – Port 5060 is the standard listen port for the UDP SIP transport protocol. Retain default values for other fields.

Click **Commit** to save the entries.

| AVAYA                                 | Ava                           | Avaya Aura® System Manager 6.3 |               |               |        |                   | Las<br>Help   Abc | st Logged on at<br>out   Change | t January 21, 2014 11:44 Al<br>Password   <b>Log off adm</b> |
|---------------------------------------|-------------------------------|--------------------------------|---------------|---------------|--------|-------------------|-------------------|---------------------------------|--------------------------------------------------------------|
| · · · · · · · · · · · · · · · · · · · |                               |                                |               |               |        |                   |                   |                                 | Routing * Home                                               |
| * Routing                             | Home / Elements / Routing / E | ntity Links                    |               |               |        |                   |                   |                                 |                                                              |
| Domains                               |                               |                                |               |               |        |                   |                   |                                 | Help ?                                                       |
| Locations                             | Entity Links                  |                                |               | Commit Cancel |        |                   |                   |                                 |                                                              |
| Adaptations                           |                               |                                |               |               |        |                   |                   |                                 |                                                              |
| SIP Entities                          | 1 Item Refresh                |                                |               |               |        |                   |                   |                                 | Filter: Enable                                               |
| Entity Links                          | Name                          | SIP Entity 1 P                 | Protocol Port | SIP Entity 2  | Port   | Connection Policy | Deny New Service  | Notes                           |                                                              |
| Time Ranges                           | DevSM_Rauland_506             | * DevSM 🔽                      | UDP 💌 * 5060  | * Rauland 💌   | * 5060 | trusted 💌         |                   |                                 |                                                              |
| Routing Policies                      |                               |                                |               |               |        |                   |                   |                                 |                                                              |
| Dial Patterns                         | Select : All, None            |                                |               |               |        |                   |                   |                                 |                                                              |
| Regular Expressions                   |                               |                                |               |               |        |                   |                   |                                 |                                                              |
| Defaults                              |                               |                                |               |               |        |                   |                   |                                 |                                                              |
|                                       |                               |                                |               | Commit Cancel |        |                   |                   |                                 |                                                              |

### 6.1.6. Create a Routing Policy

Routing Policies require definition of a Routing Policy, and definition of Dial Patterns. A new Routing Policy is created first, leaving the Dial Pattern undefined, then a Dial Pattern is defined, then the Dial Pattern is applied to the Routing Policy.

To add a routing policy, select **Routing Policies** from the left hand window of the Routing screen and click on **New** (not shown). On the **Routing Policy Details** screen shown below which appears when the New button is pressed, enter the following values.

Name and Notes as desired for the policy. Click the Select button to select the SIP Entity as Destination (not shown). The *Rauland* SIP Entity was selected as the Destination. Retain default values for other fields.

Click **Commit** to save the entries.

Note that the **Dial Patterns** shown below was added when the **Dial Pattern** was defined in **Section 6.1.7** but is shown here for brevity.

|                     |                                                                                                    |                          |                 |              |                          |                         |             |                       |                     | Rot             | rting <sup>×</sup> H |
|---------------------|----------------------------------------------------------------------------------------------------|--------------------------|-----------------|--------------|--------------------------|-------------------------|-------------|-----------------------|---------------------|-----------------|----------------------|
| outing              | <ul> <li>Home / Element.</li> </ul>                                                                      | ts / Routing / Routing   | Policies        |              |                          |                         |             |                       |                     |                 |                      |
| Domains             | Douting Dollars Do                                                                                       |                          |                 |              | [C==                     | mit) Conner]            |             |                       |                     |                 | Help                 |
| Locations           | Routing Policy De                                                                                        | cans                     |                 |              | Con                      | mic Cancel              |             |                       |                     |                 |                      |
| Adaptations         | General                                                                                                  |                          |                 |              |                          |                         |             |                       |                     |                 |                      |
| SIP Entities        |                                                                                                    |                          |                 | * Name: Rou  | ite_To_Rauland           |                         |             |                       |                     |                 |                      |
| Entity Links        |                                                                                                    |                          |                 | Disabled: 🔲  |                          |                         |             |                       |                     |                 |                      |
| Time Ranges         |                                                                                                    |                          |                 | * Retries: 0 | _                        |                         |             |                       |                     |                 |                      |
| Routing Policies    |                                                                                                    |                          |                 | Neteci Don   |                          |                         |             |                       |                     |                 |                      |
| Dial Patterns       |                                                                                                    |                          |                 | notes. Ren   | note ducess site         |                         |             |                       |                     |                 |                      |
| Regular Expressions | SIP Entity as [                                                                                          | Destination              |                 |              |                          |                         |             |                       |                     |                 |                      |
| Defaults            | Calant                                                                                                   | Jesunation               |                 |              |                          |                         |             |                       |                     |                 |                      |
|                     | Select                                                                                                   |                          |                 |              |                          |                         |             |                       |                     |                 |                      |
|                     | Name                                                                                                    | FQD                      | N or IP Address |              |                          |                         | Туре        | Notes                 |                     |                 |                      |
|                     | Rauland                                                                                                  | 10.3                     | 3.5.204         |              |                          |                         | Other       | Remote access site    |                     |                 |                      |
|                     | Time of Day                                                                                              |                          |                 |              |                          |                         |             |                       |                     |                 |                      |
|                     |                                                                                                    |                          |                 |              |                          |                         |             |                       |                     |                 |                      |
|                     | Add Remove                                                                                               | view Gaps/Overlaps       |                 |              |                          |                         |             |                       |                     |                 |                      |
|                     | 1 Item Refresh                                                                                           | Name                     | Mon             | Tue W        | ad Thu                   | Fri Sat                 | Sup         | Start Time            | End Time            | Notes           | Filter: Enab         |
|                     |                                                                                                    | A Name                   |                 |              | 1 1                      | <b>V V</b>              | - Jan       | atarc mile            |                     | Total           |                      |
|                     |                                                                                                    | 24/7                     |                 |              |                          |                         |             | 00:00                 | 23:59               | Time Kange 24/7 |                      |
|                     | Select : All, None                                                                                       |                          |                 |              |                          |                         |             |                       |                     |                 |                      |
|                     |                                                                                                    |                          |                 |              |                          |                         |             |                       |                     |                 |                      |
|                     | Dial Patterns                                                                                            |                          |                 |              |                          |                         |             |                       |                     |                 |                      |
| -                   |                                                                                                    |                          |                 |              |                          |                         |             |                       |                     |                 |                      |
| Γ                   | Add Remove                                                                                               |                          |                 |              |                          |                         |             |                       |                     |                 | Filter: Enab         |
| [                   | Add Remove<br>1 Item Refresh                                                                             |                          |                 |              |                          |                         |             |                       |                     |                 |                      |
|                     | Add Remove<br>1 Item Refresh<br>Pattern                                                                  | 🔺 Min Max                | : Eme           | rgency Call  | SIP Domain               | Originati               | ng Location | Notes                 |                     |                 |                      |
|                     | Add Remove           Add         Remove           1 Item Refresh         Pattern           76         76 | Min Max<br>5 5           | Eme             | rgency Call  | SIP Domain               | Originati               | ng Location | Dial Pattern          | for Remote Access I | Rauland         |                      |
|                     | Add Remove                                                                                               | Min Max                  | Eme             | rgency Call  | SIP Domain               | Originati<br>Belleville | ng Location | Dial Pattern          | for Remote Access I | Rauland         |                      |
|                     | Add Remove  1 Item   Refresh  Pattern  76  Select : All, None                                            | Min Max<br>5 5           | Eme             | rgency Call  | SIP Domain               | Originati<br>Belleville | ng Location | Notes<br>Dial Pattern | for Remote Access I | Rauland         |                      |
|                     | Add Remove                                                                                               | Min Max<br>5 5           | s Eme           | rgency Call  | SIP Domain<br>bywdev.com | Originati<br>Belleville | ng Location | Notes<br>Dial Pattern | for Remote Access I | Rauland         |                      |
|                     | Add Remove                                                                                               | Min Mas<br>5 5<br>sions  | ι Eme           | rgency Call  | SIP Domain<br>bywdev.com | Originati<br>Belleville | ng Location | Notes<br>Dial Pattern | for Remote Access I | Rauland         |                      |
|                     | Add Remove  1 Item Refresh Pattern 76 Select : All,None Regular Express Add Remove                       | Min May<br>5 5<br>Isions | t Eme           | rgency Call  | SIP Domain<br>bywdev.com | Originati<br>Belleville | ng Location | Notes<br>Dial Pattern | for Remote Access I | Rauland         |                      |
|                     | Add Remove  1 Item Refresh Pattern 76 Select : All, None Regular Express Add Remove 0 Items Refresh      | Min Max<br>5 5<br>Isions | s Eme           | rgency Call  | SIP Domain<br>bywdev.com | Originati<br>Belleville | ng Location | Notes<br>Dial Pattern | for Remote Access I | Rauland         | Filter: Enab         |

#### 6.1.7. Create a Dial Pattern

To add a dial pattern, select **Dial Patterns** from the left hand window of the Routing screen and click on **New** (not shown). On the **Dial Pattern Details** screen shown below which appears when the New button is pressed, enter the following values.

**Pattern:** 76 – Pilot number to reach the Rauland was defined as 76000 during compliance testing.

Min and Max: 5 – The number of digits in the dialed number to match.

**SIP Domain**: Select *bvwdev.com* from the drop down menu – The SIP Domain was configured in **Section 6.1.1**.

**Originating Locations and Routing Policies:** See the next page for details of this step. Retain default values for other fields.

Click on the **Commit** button to save the entries after the step on the following page is completed.

| AVAYA               | Avaya                              | Aura® System Manag                             | er 6.3                       |         | Last Logged on at January 21, 2014 11:<br>Help   About   Change Password   <b>Log off</b> a |                            |                      |  |
|---------------------|------------------------------------|------------------------------------------------|------------------------------|---------|---------------------------------------------------------------------------------------------|----------------------------|----------------------|--|
| -                   |                                    |                                                |                              |         |                                                                                             |                            | Routing * Home       |  |
| * Routing           | Home / Elements / Routing / Dial F | atterns                                        |                              |         |                                                                                             |                            |                      |  |
| Domains             | F                                  |                                                |                              | ~       |                                                                                             |                            | Help ?               |  |
| Locations           | Dial Pattern Details               |                                                | Commit Cance                 | •       |                                                                                             |                            |                      |  |
| Adaptations         | General                            |                                                |                              |         |                                                                                             |                            |                      |  |
| SIP Entities        |                                    | * Pattern: 7                                   |                              |         |                                                                                             |                            |                      |  |
| Entity Links        |                                    |                                                | ·<br>                        |         |                                                                                             |                            |                      |  |
| Time Ranges         |                                    | - Mill: 5                                      |                              |         |                                                                                             |                            |                      |  |
| Routing Policies    |                                    | * Max: 5                                       |                              |         |                                                                                             |                            |                      |  |
| Dial Patterns       |                                    | Emergency Call: 📃                              |                              |         |                                                                                             |                            |                      |  |
| Regular Expressions |                                    | Emergency Priority: 1                          |                              |         |                                                                                             |                            |                      |  |
| Defaults            |                                    | Emergency Type:                                |                              |         |                                                                                             |                            |                      |  |
|                     |                                    | SIP Domain: b                                  | /wdev.com 💌                  |         |                                                                                             |                            |                      |  |
|                     |                                    | Notes: Di                                      | al Pattern for Remote Access | Rauland |                                                                                             |                            |                      |  |
|                     |                                    |                                                |                              |         |                                                                                             |                            |                      |  |
|                     | Originating Locations and Rout     | ing Policies                                   |                              |         |                                                                                             |                            |                      |  |
|                     | Add Remove                         |                                                |                              |         |                                                                                             |                            |                      |  |
|                     | 1 Item Refresh                     |                                                |                              | 1       |                                                                                             |                            | Filter: Enable       |  |
|                     | Originating Location Name          | <ul> <li>Originating Location Notes</li> </ul> | Routing Policy Name          | Rank    | Routing Policy<br>Disabled                                                                  | Routing Policy Destination | Routing Policy Notes |  |
|                     | Belleville                         | Belleville DevConnect Location                 | Route_To_Rauland             |         |                                                                                             | Rauland                    | Remote access site   |  |
|                     | Select : All, None                 |                                                |                              |         |                                                                                             |                            |                      |  |
|                     |                                    |                                                |                              |         |                                                                                             |                            |                      |  |
|                     | Denied Originating Locations       |                                                |                              |         |                                                                                             |                            |                      |  |
|                     | Add Remove                         |                                                |                              |         |                                                                                             |                            | Cilian Factor        |  |
|                     | Originating Location               |                                                |                              |         |                                                                                             | Notes                      | Hiter: Enable        |  |
|                     |                                    |                                                |                              |         |                                                                                             |                            |                      |  |
|                     |                                    |                                                | Commit Cance                 | 1       |                                                                                             |                            |                      |  |
| 1                   |                                    |                                                |                              | -       |                                                                                             |                            |                      |  |

When the **Add** button is clicked on the **Originating Locations and Routing Policies** section for the **Dial Pattern Details** page, the screen shown below will appear.

The **Originating Location** can be defined as any location that originates a SIP request. In the compliance test, the location **Belleville** was used and therefore this option was selected. The *Route\_To\_Rauland* policy defined in **Section 6.1.6** was selected in the **Routing Policies** section.

Click the **Save** button (not shown) to save these changes and return to the **Dial Pattern Details** page.

| Originating Location                |                            |                  |                           |        |  |
|-------------------------------------|----------------------------|------------------|---------------------------|--------|--|
| 1 Item Refresh                      |                            |                  | Filter: E                 | Inable |  |
| Name 1                              | Notes                      |                  |                           |        |  |
| Belleville E                        | selleville DevConnect Loca | tion             |                           |        |  |
| Select : All, Nane Routing Policies |                            |                  |                           |        |  |
| 24 Items   Refresh                  |                            |                  | Filter: E                 | Inable |  |
| Name                                | Disabled                   | Destination      | Notes                     |        |  |
| IP_Office_Bottom                    |                            | IP_Office_Bottom | Route to bottom IP Office |        |  |
| IP_Office_Top                       |                            | IP_Office_Top    | Route to top IP Office    |        |  |
| Route_To_Rauland                    |                            | Rauland          | Remote access site        |        |  |
|                                     |                            |                  |                           |        |  |

# 7. Configure Responder<sup>®</sup> 5

The Responder solution is typically implemented by Rauland engineers or their resale partners. When integrated with a third party SIP PBX, it is always deployed with a Brekeke SIP server which serves two purposes. First, Brekeke SIP server is commonly deployed with a variety of SIP capable PBX solutions giving the Responder equipment a common and predictable SIP interface that is adaptable to many environments. Second, the Brekeke SIP Server is capable of providing registrar services without requiring provisioning for each Responder endpoint thus significantly reducing the implementation and ongoing administration of the solution.

The Responder equipment will be provisioned completely by Rauland engineers based on site requirements, and will be configured to use the Brekeke SIP server for all calls destined to endpoints outside of the Responder endpoints.

The focus of this section will be on administration of the Responder applications, and configuration of the Brekeke SIP Server to properly route SIP calls and RTP.

## 7.1. Configure Brekeke SIP Server SIP Properties

The following SIP properties were pre-configured for the test environment.

All administration is performed via web browser by navigating to the hostname or IP Address of the Brekeke server.

| SIP Server Admin                      | System SIP RTP Detabase            | Radius Advanced |                                                  |  |  |  |  |
|---------------------------------------|------------------------------------|-----------------|--------------------------------------------------|--|--|--|--|
| tatus                                 | SIP                                |                 |                                                  |  |  |  |  |
| letive Sessions<br>Registered Clients |                                    |                 |                                                  |  |  |  |  |
| Diai Plan                             | SIP exchanger                      |                 |                                                  |  |  |  |  |
| Niases                                | Session Limit (-1=unlimited)       | -1              |                                                  |  |  |  |  |
| ladi List                             | Local Port                         | 5080            |                                                  |  |  |  |  |
| ogs                                   | B2B-UA mode                        | O on O off      |                                                  |  |  |  |  |
| onfiguration                          | Check Maximum UDP packet size      | O on O off      |                                                  |  |  |  |  |
| omains<br>ed indepov                  | Maximum UDP packet size            | 1500            |                                                  |  |  |  |  |
| aintenance                            | NAT traversal                      | 1221 222        |                                                  |  |  |  |  |
|                                       | Keep address/port mapping          | O on O off      |                                                  |  |  |  |  |
| Logout                                | Interval (ms)                      | 5000            |                                                  |  |  |  |  |
|                                       | Method                             | Blank packet    | OPTIONS                                          |  |  |  |  |
|                                       | Add 'rport' parameter (Send)       | ● on O off      |                                                  |  |  |  |  |
|                                       | Add 'rport' parameter (Receive)    | on O off        |                                                  |  |  |  |  |
|                                       | Authentication                     |                 |                                                  |  |  |  |  |
|                                       | REGISTER.                          | O on O off      |                                                  |  |  |  |  |
|                                       | INVITE                             | O on O off      |                                                  |  |  |  |  |
|                                       | MESSAGE                            | O on O off      |                                                  |  |  |  |  |
|                                       | SUBSCRIBE                          | O on O off      |                                                  |  |  |  |  |
|                                       | Realm (ex: domain name)            | present present |                                                  |  |  |  |  |
|                                       | Auth-user=user in "To:" (Register) | O yes 🖲 no      |                                                  |  |  |  |  |
|                                       | Auth-user-user in "From:"          | O yes 🖲 no      |                                                  |  |  |  |  |
|                                       | FQDN only                          | O yes 🖲 na      |                                                  |  |  |  |  |
|                                       | Nonce Expires (seconds)            | 80              |                                                  |  |  |  |  |
|                                       | Registration                       |                 |                                                  |  |  |  |  |
|                                       | Adjusted Expires                   |                 |                                                  |  |  |  |  |
|                                       | Upper Registration                 |                 |                                                  |  |  |  |  |
|                                       | On/Off                             | O on O off      |                                                  |  |  |  |  |
|                                       | Register Server                    | Register Server |                                                  |  |  |  |  |
|                                       | Protocol O TCP O TLS               |                 |                                                  |  |  |  |  |
|                                       | Thru Registration                  |                 |                                                  |  |  |  |  |
|                                       | On/Off                             | ● on O off      |                                                  |  |  |  |  |
|                                       | Timeout (0=unilmited)              |                 |                                                  |  |  |  |  |
|                                       | Ringing Timeout (ms)               | 240000          |                                                  |  |  |  |  |
|                                       | Talking Timeout (ms)               | 259200000       |                                                  |  |  |  |  |
|                                       | Upper/Thru Timeout(ms)             | 30000           |                                                  |  |  |  |  |
|                                       | Dial Plan                          |                 |                                                  |  |  |  |  |
|                                       | Naximum history records            | 10              |                                                  |  |  |  |  |
|                                       | Miscellaneous                      |                 |                                                  |  |  |  |  |
|                                       | 100 Trying                         | O any requests  | only for initial INVITE                          |  |  |  |  |
|                                       | Check Request-URI's validity       |                 |                                                  |  |  |  |  |
|                                       | Server/Liser-Agent                 |                 | *Advanced Edition Only                           |  |  |  |  |
|                                       | TCP                                |                 |                                                  |  |  |  |  |
|                                       | TCP-handling                       | 0 m 0 m m       | TP Inartius In Academic Scillion                 |  |  |  |  |
|                                       | Queue Size                         | 50 ST 152 OF 1  | Ser Interaction (11) Phase Control (1            |  |  |  |  |
|                                       | 115                                |                 |                                                  |  |  |  |  |
|                                       | Tichending                         |                 |                                                  |  |  |  |  |
|                                       | Cuton Sta                          | O on leg on ~2  | avended edition only                             |  |  |  |  |
|                                       | Rear Castillization Unidation      | 8.0.            |                                                  |  |  |  |  |
|                                       | Pla Tina                           |                 |                                                  |  |  |  |  |
|                                       | DEP Ver Elle                       | No Die          |                                                  |  |  |  |  |
|                                       | DER Cattificate Bile               | No Ele          | Rithking                                         |  |  |  |  |
|                                       | IVS Key File                       | No File         | Brokse                                           |  |  |  |  |
|                                       | I/C Partured                       | AV DE           | arowse                                           |  |  |  |  |
|                                       | Juna reservero                     |                 |                                                  |  |  |  |  |
|                                       | Performance Optimization (Proxy    | 0               |                                                  |  |  |  |  |
|                                       | Initial threads                    |                 | "Advanced Edition Only                           |  |  |  |  |
|                                       | Maximum Sessions per thread        |                 | *Advanced Edition Only                           |  |  |  |  |
|                                       | Performance Optimization (Regis    | trar)           | Territor Handbardson, Statutor C. 20 and Process |  |  |  |  |
|                                       | Initial threads                    |                 | *Advanced Edition Only                           |  |  |  |  |
|                                       |                                    |                 |                                                  |  |  |  |  |

RS; Reviewed: SPOC 2/21/2014

## 7.2. Configure Brekeke SIP Server System Properties

The following system properties were pre-configured for the test environment.

| System                                                                                                    | SIP RTP Database/Radius              | Advanced                              |   |  |  |  |  |
|----------------------------------------------------------------------------------------------------|--------------------------------------|---------------------------------------|---|--|--|--|--|
| Syster                                                                                                    | System                               |                                       |   |  |  |  |  |
| General                                                                                                    |                                      |                                       |   |  |  |  |  |
| Server Na                                                                                                    | me                                   | vour-sip-sv                           |   |  |  |  |  |
| Server De                                                                                                    | scription                            | your SIP Server                       |   |  |  |  |  |
| Server Lo                                                                                                    | cation                               | vour-place                            |   |  |  |  |  |
| Administr                                                                                                    | ator SID LIRI                        | your-sin-url                          |   |  |  |  |  |
| Administr                                                                                                    | ator Email Address                   | · · · · · · · · · · · · · · · · · · · |   |  |  |  |  |
| Start up                                                                                                    |                                      |                                       |   |  |  |  |  |
| Network                                                                                                    |                                      |                                       |   |  |  |  |  |
| Televier and the second second s | addrose 1                            | 172 18 158 48                         |   |  |  |  |  |
| Interface                                                                                                    | auuress 1                            | 255 255 255 0                         |   |  |  |  |  |
| Pattern 1                                                                                                    | addrose 2                            | 38 102 82 48                          |   |  |  |  |  |
| Interface                                                                                                    | auuress z                            | 255 255 255 0                         |   |  |  |  |  |
| Pattern 2                                                                                                    | addrore 2                            | 200.200.200.0                         |   |  |  |  |  |
| Interface                                                                                                    | auuress o                            |                                       |   |  |  |  |  |
| Pattern 3                                                                                                    | addross 4                            |                                       |   |  |  |  |  |
| Interrace<br>Detterrace                                                                                                    | address 4                            |                                       |   |  |  |  |  |
| Pattern 4                                                                                                    | - ddaaa C                            |                                       |   |  |  |  |  |
| Interface                                                                                                    | address 5                            |                                       |   |  |  |  |  |
| Pattern 5                                                                                                    |                                      |                                       |   |  |  |  |  |
| Auto Intel                                                                                                    | mace discovery                       | O on O off                            |   |  |  |  |  |
| External I                                                                                                    | IP address pattern                   |                                       |   |  |  |  |  |
| IPv6                                                                                                    |                                      |                                       |   |  |  |  |  |
| IPv6                                                                                                    |                                      | O on ⊙ off                            |   |  |  |  |  |
| RFC3484                                                                                                    | s policy table for Address Selection | ● on O off                            |   |  |  |  |  |
| DNS                                                                                                    |                                      |                                       | 1 |  |  |  |  |
| DNS cach                                                                                                    | ing period (sec)                     | 3600                                  |   |  |  |  |  |
| DNS SRV                                                                                                    |                                      | ● on ○ off                            |   |  |  |  |  |
| DNS AAA                                                                                                    | A                                    | ● on ○ off                            |   |  |  |  |  |
| UPnP                                                                                                    |                                      |                                       |   |  |  |  |  |
| Enable/Di                                                                                                    | isable                               | O enable 💿 disable                    |   |  |  |  |  |
| Default ro                                                                                                    | uter IP address                      |                                       |   |  |  |  |  |
| Cache size                                                                                                    | 2                                    | 24                                    |   |  |  |  |  |
| Cache per                                                                                                    | iod (sec,0=disable)                  | 88400                                 |   |  |  |  |  |
| Refresh In                                                                                                    | iterval (sec,0=disable)              | 30                                    |   |  |  |  |  |
| Java                                                                                                    |                                      |                                       |   |  |  |  |  |
| Java VM a                                                                                                    | rguments                             |                                       |   |  |  |  |  |
|                                                                                                    |                                      |                                       |   |  |  |  |  |
| Save                                                                                                    | Your changes will be in effect af    | ter restart.                          |   |  |  |  |  |

RS; Reviewed: SPOC 2/21/2014

## 7.3. Configure RTP Relay Settings

The tested configuration required that all media (RTP) send to and from Rauland endpoints be connected through the Brekeke SIP Server. This was required in order to overcome an incompatibility between the Rauland and Avaya media servers as described in **Section 2**.

On the **RTP** screen, set **RTP** Relay to *on*, **RTP** relay (UA on this machine) to *auto*, Port mapping to *source port* and click **Save** to complete entries. Note that the **Minimum** and **Maximum Port** range settings should be sufficient to handle the maximum number of concurrent RTP sessions between systems.

| SIP Server Admin                | System SIP RTP Databas         | e/Radius Advanced                                            |
|---------------------------------|--------------------------------|--------------------------------------------------------------|
| Status<br>Active Sessions       | RTP                            |                                                              |
| Registered Clients<br>Dial Plan | RTP exchanger                  |                                                              |
| Aliases                         | RTP relay                      | ● on ○ auto                                                  |
| User Authentication             | RTP relay (UA on this machine) | auto off                                                     |
| Block List                      | Minimum Port                   | 10000 13884 RTP sessions available with these port settings. |
| Configuration                   | Maximum Port                   | 65535                                                        |
| Domains                         | Minimum Port (Video)           | 0 0 RTP sessions (Video) available with these port settings. |
| Redundancy                      | Maximum Port (Video)           | 0                                                            |
| Maintenance                     | Port mapping                   | ◯ sdp 		 source port                                         |
| Logout                          | Send UA's remote address       | O yes 💿 no                                                   |
|                                 | Timeout (0=unlimited)          |                                                              |
|                                 | RTP Session Timeout (ms)       | 600000                                                       |
|                                 | Save Your changes will         | be in effect after restart.                                  |

# 7.4. Configure Dial Plan Routing Rules

The following Dial Plan Routing rules were pre-configured for the test environment.

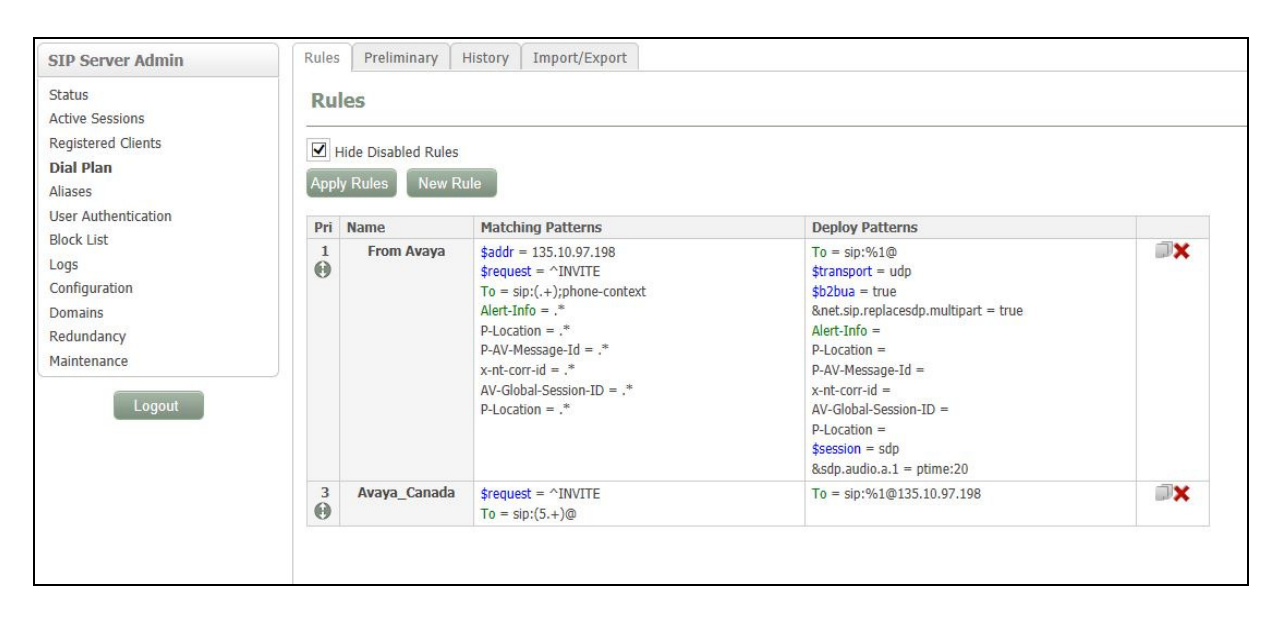

# 8. Verification Steps

Calls were placed to and from Responder endpoints, and two-way audio was confirmed. The nature of these devices is simple, one-way communications with Hospital staff, complex calls like transfer and conference are not supported on the patient room devices, but Avaya endpoints were tested to confirm conference and transfer functionality.

# 9. Conclusion

These Application Notes describe the procedures required to configure Rauland-Borg Responder<sup>®</sup> 5 to interoperate with endpoints registered to Avaya Communication Server 1000 via Avaya Aura® Session Manager using a Brekeke SIP Server as a SIP registrar and Proxy for the Responder 5 side of the solution.

All feature functionality test cases described in **Section 2.1** were passed along with the observations noted in **Section 2.2**.

# 10. Additional References

Product documentation for Avaya products may be found at http://support.avaya.com.

#### Avaya

Communication Server 1000E Installation and Commissioning, March 2013, Release 7.6, NN46041-310 Element Manager System Reference – Administration - Avaya Communication Server 1000

*Element Manager System Reference – Administration - Avaya Communication Server 1000,* March 2013, Release 7.6, NN43001-632.

*Co-resident Call Server and Signaling Server Fundamentals - Avaya Communication Sever 1000, March 2013, Release 7.6, NN43001-509.* 

Unified Communications Management Common Services Fundamentals - Avaya Communication Server 1000, March 2013, Release 7.6, NN43001-116.

Administering Avaya Aura® System Manager, October 2013, Release 6.3.

ISDN Primary Rate Interface Installation and Commissioning - Avaya Communication Server 1000, March 2013, Release 7.6, NN43001-301.

Administering Avaya Aura® Session Manager, October 2013, Release 6.3, Document Number 03-603324.

#### **Rauland-Borg**

Product information for Rauland-Borg products can be found at http://www.rauland.com/.

#### ©2014 Avaya Inc. All Rights Reserved.

Avaya and the Avaya Logo are trademarks of Avaya Inc. All trademarks identified by ® and <sup>TM</sup> are registered trademarks or trademarks, respectively, of Avaya Inc. All other trademarks are the property of their respective owners. The information provided in these Application Notes is subject to change without notice. The configurations, technical data, and recommendations provided in these Application Notes are believed to be accurate and dependable, but are presented without express or implied warranty. Users are responsible for their application of any products specified in these Application Notes.

Please e-mail any questions or comments pertaining to these Application Notes along with the full title name and filename, located in the lower right corner, directly to the Avaya DevConnect Program at <u>devconnect@avaya.com</u>.